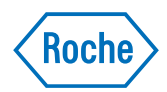

# cobas<sup>®</sup> 4800 System

*Operator's Manual Software Version 2.1 for* **cobas**<sup>®</sup> 4800 *CT/NG Test* 

# **Document information**

| Manual version | F                | Revision dates                                                                                     | Main changes                                                                                                    |  |  |  |
|----------------|------------------|----------------------------------------------------------------------------------------------------|----------------------------------------------------------------------------------------------------|--|--|--|
| 1.1            | 1                | May 2014                                                                                           | Change to error messages and reagent loading positions.                                                                                                    |  |  |  |
| Table 1        | Revision history |                                                                                                    |                                                                                                    |  |  |  |
|                | Edition notice   | Every effort has<br>accurate at the ti<br>available to all u<br>to software with<br>this document. | been made to ensure that the information contained in this manual is<br>ime of printing. Not all functionality described in this manual may be<br>sers. Roche reserves the right to make any further required changes<br>out prior notice. Such changes may not immediately be reflected in |  |  |  |
|                |                  | The screenshots<br>illustration. Cor<br>etc. visible there                                         | in this publication have been added exclusively for the purpose of<br>figurable and variable data such as parameters, results, path names<br>in must not be used for laboratory purposes.                                                                                                   |  |  |  |
|                | Intended use     | This manual is f                                                                                   | or users of the <b>cobas</b> <sup>*</sup> 4800 CT/NG Test on the <b>cobas</b> <sup>*</sup> 4800 System.                                                                                                    |  |  |  |
|                |                  | Before using the<br>System Manual                                                                  | e test, it is important that the operator reads the <b>cobas</b> <sup>®</sup> 4800 System and this manual thoroughly.                                                                                                    |  |  |  |
|                |                  | For addition                                                                                       | al information, refer to the test-specific package insert.                                                                                                    |  |  |  |
|                | Copyright        | © 2014 Roche Diagnostics International Ltd. All rights reserved.                                   |                                                                                                    |  |  |  |
|                | Trademarks       | The following tr                                                                                   | ademarks are acknowledged:                                                                                                    |  |  |  |
|                |                  | COBAS, COBA<br>Roche.                                                                              | S X, COBAS Z, and LIFE NEEDS ANSWERS are trademarks of                                                                                                    |  |  |  |
|                |                  | All other trademarks are the property of their respective owners.                                  |                                                                                                    |  |  |  |
|                | Feedback         | Every effort has<br>mentioned abov<br>considered duri<br>have any such fe                          | been made to ensure that this manual fulfils the intended purpose as<br>re. All feedback on any aspect of this manual is welcome and will be<br>ng updates. Please contact your Roche representative, should you<br>redback.                                                                |  |  |  |
| Inst           | rument approvals | This manual me                                                                                     | ets the European Standard EN ISO 18113-3.                                                                                                    |  |  |  |
|                |                  | Compliance is demonstrated by the following marks:                                                 |                                                                                                    |  |  |  |
|                |                  | CE                                                                                                 | Complies with the IVD directive 98/79/EC.                                                                                                    |  |  |  |
|                |                  | cUUs                                                                                               | Issued by Underwriters Laboratories, Inc. (UL) for Canada and the US.                                                                                                    |  |  |  |
|                | Abbreviations    | The following a                                                                                    | obreviations are used:                                                                                                    |  |  |  |
|                |                  | Abbreviation                                                                                       | Definition                                                                                                    |  |  |  |
|                |                  | PC                                                                                                 | PreservCyt <sup>*</sup>                                                                                                    |  |  |  |

Table 2Abbreviations

# **Contact addresses**

|        | Roche Molecular Systems, Inc. |
|--------|-------------------------------|
|        | 1080 US Highway 202 South     |
|        | Branchburg, NJ 08876          |
|        | USA                           |
|        | Made in Switzerland           |
|        |                               |
|        | Roche Diagnostics GmbH        |
| ECIREP | Sandhofer Strasse 116         |
|        | 68305 Mannheim                |
|        | Germany                       |

# What is new in version 2.1

| Workflow                    | Recovery workflow run can be generated from a previously performed run within 24 hours. The PCR Only workflow has been renamed and improved to recovery workflow.                                                                |
|-----------------------------|----------------------------------------------------------------------------------------------------|
|                             | For details, see About workflows (p. 10)                                                                                                    |
| Result view notifications   | Icons help you identify if a result failed, is invalid, or has a flag. The result view also highlights cells with positive results.                                                                                              |
|                             | For details, see <i>Results</i> (p. 55)                                                                                                    |
| Work orders                 | The work order editor is now integrated into the software (sample editor). Barcodes are automatically scanned during loading and used to generate a work order.                                                                  |
|                             | For details, see Sample editor (p. 51)                                                                                                    |
| LIS                         | You can see the LIS availability status and the transfer status. There is a status displayed of results sent to the LIS.                                                                                                    |
|                             | For details, refer to the cobas <sup>®</sup> 4800 System System Manual.                                                                                                    |
| Reports                     | Reports have been improved. For example, better formatting, positive results are highlighted.                                                                                                    |
| Reagent use optimization    | Allows multiples (up to 3) of 24 reagent kits for master mix reagent and Mn reagent to be loaded into the system.                                                                                                    |
|                             | For details, see <i>To load the reagent carrier</i> (p. 33)                                                                                                    |
| Unloading samples           | You have the option to automatically unload the samples after they are pipetted and before the run is over.                                                                                                    |
|                             | For details, see <i>To load samples</i> (p. 23)                                                                                                    |
| Tracking of used tip racks. | To reduce tip waste, partially used tip racks can be used in next run on the same system. You can reuse partially used tip racks as long as enough tips are loaded. The software estimates how many tips are required for a run. |
|                             | (E) For details, see <i>Loading the consumables</i> (p. 27)                                                                                                    |

Usability Improved test selection dialog and filtering options.

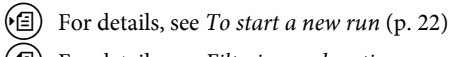

- (E) For details, see Filtering and sorting runs and results (p. 58)
- *Test types* CT/NG cytology and CT/NG non-cytology workflows can both be run by selecting the CT/NG test.

| Overview                                            |    |
|-----------------------------------------------------|----|
| General safety information                          |    |
| Overview of the test                                |    |
| About specimen types                                |    |
| About workflow types                                | 8  |
| About the test concept                              | 8  |
| About subtests                                      | 8  |
| About reagents                                      |    |
| Workflow                                            |    |
| About workflows                                     |    |
| Overview of full workflow                           |    |
| Full workflow short guide                           |    |
| Overview of recovery workflow                       | 14 |
| Recovery workflow short guide                       |    |
| Operation                                           |    |
| Safety information                                  |    |
| Performing a full workflow run                      |    |
| Performing startup procedures                       |    |
| Performing maintenance                              |    |
| Removing the samples and reagents from storage      | 21 |
| Starting a new run                                  |    |
| Loading samples                                     | 23 |
| Confirming or creating a work order file            |    |
| Loading the consumables                             |    |
| Loading the reagents                                |    |
| Starting the sample preparation run                 |    |
| Unloading the microwell plate                       |    |
| Sealing the microwell plate                         |    |
| Removing used reagents, samples, and deepwell plate |    |
| Starting amplification and detection run            |    |
| Reviewing and accepting results                     |    |
| Sending results to LIS                              |    |
| Unloading the analyzer                              |    |
| Performing shutdown procedure                       |    |
| Performing a recovery workflow run                  |    |
| Starting a recovery workflow run                    |    |
| Selecting the run to recover and adding new IDs     |    |
| Printing the microwell plate layout                 |    |
| Removing the deepwell plate                         |    |
| Setting up microwell plate                          |    |
| Performing manual PCR setup                         |    |
| Sealing the microwell plate                         |    |
| Centrifuging the microwell plate                    |    |

## cobas® 4800 System

CT/NG Test

| Starting amplification and detection run            | 47 |
|-----------------------------------------------------|----|
| Reviewing and accepting results                     | 48 |
| Sending results to LIS                              | 49 |
| Unloading the analyzer                              | 50 |
| Performing shutdown procedure                       | 50 |
| Sample editor                                       | 51 |
| About messages in the sample editor                 | 51 |
| Using the sample editor to create a work order file | 52 |
| Editing an existing work order file                 | 54 |
| Loading a work order file                           | 55 |
| Results                                             | 55 |
| Reviewing results                                   | 56 |
| Grouping results                                    | 57 |
| Searching results                                   | 57 |
| Filtering and sorting runs and results              | 58 |
| Accepting results                                   | 58 |
| Printing results                                    | 58 |
| Creating result filters                             | 60 |
| Aborting a run                                      | 62 |
| Configuration                                       | 63 |
| Changing your password                              | 63 |
| Troubleshooting                                     | 64 |
| List of error messages                              | 64 |
| List of result flags                                | 67 |
| Revisions                                           | 70 |
|                                                     |    |

# **Overview**

# **General safety information**

Test-specific safety information is contained in this manual. For general safety information (e.g. safety classifications, safety precautions), read the **cobas**<sup>\*</sup> 4800 System System Manual.

# **Overview of the test**

The **cobas**<sup>\*</sup> 4800 CT/NG Test is an *in vitro* nucleic acid amplification test for the qualitative detection of *Chlamydia trachomatis* (*CT*) and/or *Neisseria gonorrhoeae* (*NG*) in patient specimens.

The following sample carrier can be used for CT/NG testing:

- PreservCyt<sup>®</sup> carrier with PreservCyt<sup>®</sup> primary containers
- 24-position sample carrier with primary cobas\* PCR Media tubes or secondary tubes
- (I) For more information about the test (e.g. minimum sample volumes), refer to the test-specific package insert.

# About specimen types

The following specimen types are supported:

| Test type | Specimen type  | Abbreviation | Carrier used                                                                                                    |
|-----------|----------------|--------------|----------------------------------------------------------------------------------------------------|
| CT/NG     | Swab           | -            | 24-position sample carrier                                                                                                |
|           | Urine          | -            | 24-position sample carrier                                                                                                |
|           | PreservCyt*    | РС           | <ul> <li>PreservCyt* carrier<br/>(primary tubes)</li> <li>24-position sample<br/>carrier (secondary<br/>tubes)</li> </ul> |
| Table 3   | Specimen types |              |                                                                                                    |

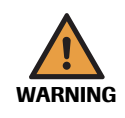

#### Incorrect results due to use of non-approved specimen types

Supported specimen types may vary by region. Refer to the test-specific package insert for your region for supported specimen types.

• Use only specimen types that are approved by Roche.

 For details about the types of secondary tubes you can use, refer to the test-specific package insert. About workflow types

# About workflow types

Two workflow types are supported. The workflow type has to be selected at the start of a new run.

- *Full workflow* The full workflow covers sample preparation on the **cobas x** 480 instrument and amplification and detection on the **cobas z** 480 analyzer.
- *Recovery workflow* The recovery workflow allows you to recover aborted runs which were pipetted correctly into the deepwell plate or microwell plate. For example, you drop the microwell plate while transferring it to the analyzer.

You manually pipette residual eluate from the deepwell plate into the new microwell plate and add new master mix reagent and Mn reagent.

To recover a run, the following criteria must be fulfilled:

- Instrument and analyzer are turned on and maintenance has been performed.
- A full workflow run has been performed and the samples successfully prepared.
- A full workflow run has been performed in the last 24 hours.
- A full workflow run has been aborted by a user (M2 flag) or the analyzer (Z1 flag).

The recovery workflow run is only validated to work with extract from an instrument.

| ഹി  | Eor stabilit   | r of almataa  | rofor to th   | a tast spacific | na chaga in cart |
|-----|----------------|---------------|---------------|-----------------|------------------|
| (E) | / FOI Stabilit | y of eluales, | , refer to th | e test-specific | package msert.   |

| Select test |              |                            |  |            |   |    |        |   |
|-------------|--------------|----------------------------|--|------------|---|----|--------|---|
| _           |              |                            |  |            |   |    |        | ٦ |
| • Te        | st selection | on                         |  |            |   |    |        |   |
|             |              |                            |  |            |   |    |        |   |
| Work        | low type     |                            |  | O Recovery |   |    |        |   |
|             |              |                            |  |            |   |    | <br>   |   |
|             |              | <ul> <li>Test A</li> </ul> |  |            |   |    | <br>   |   |
|             |              |                            |  |            |   |    |        |   |
|             | Test         |                            |  |            |   |    |        |   |
|             |              |                            |  |            |   |    |        |   |
|             |              |                            |  |            |   |    |        |   |
|             |              |                            |  |            |   |    |        |   |
|             |              |                            |  |            |   |    |        |   |
| © L0        | ad work o    | order file                 |  |            |   |    |        |   |
|             |              |                            |  |            |   |    |        |   |
|             |              |                            |  |            |   |    | Browse |   |
|             |              |                            |  |            |   |    |        |   |
| Run         | name         |                            |  |            |   |    |        |   |
|             |              |                            |  |            |   |    |        |   |
| 21-J        | AN-2013      | 11:21 Test A               |  |            |   |    |        |   |
|             |              |                            |  |            |   |    |        |   |
|             |              |                            |  |            |   | ОК | Cancel |   |
|             |              |                            |  |            | - |    |        |   |

Figure 1

Workflow and test type selection at the start of a new run

# About the test concept

Tests are run in batches.

(I) For more details about batch sizes, throughput, or mixed batch runs, refer to the test-specific package insert.

#### About subtests

The analyzer can simultaneously detect signal from one or more detection channels, which makes it possible to obtain more information from a single reaction. This provides multiple subtests for each test type.

Subtests can be ordered for each sample individually using the sample editor.

(回) For information about the sample editor, see Sample editor (p. 51)

| The following subtests are available: |          |                          |         |  |  |
|---------------------------------------|----------|--------------------------|---------|--|--|
| Main test type                        |          | Subtests                 | Results |  |  |
| CT/NG                                 |          | CT and NG in combination | CT/NG   |  |  |
|                                       |          | CT only                  | СТ      |  |  |
|                                       |          | NG only                  | NG      |  |  |
| Table 4                               | Subtests |                          |         |  |  |

About reagents

Reagent kit sizes Individual reagent kits are available for the following run sizes:

- 10 runs with 24 samples (up to 22 patient specimens plus 2 controls)
- 10 runs with 96 samples (up to 94 patient specimens plus 2 controls)

#### NOTICE Kit size

- Make sure that the kit size corresponds to the intended run size. Although not an optimal use of reagents, a 96 kit size can be used for a 24 run.
- For the most efficient reagent utilization, it is advisable to maximize the number of
  patient specimens processed within a run. Remaining reagents cannot be used later
  for another run.

*Reagent handling* Some reagents are poured into reagent reservoirs and then placed onto their dedicated positions on the reagent reservoir carriers.

Other reagents are ready to use. They are decapped and then placed onto their dedicated positions on the reagent carrier.

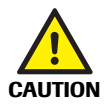

#### Reagent expiry time zone offset

The reagent expiry date is based on the Coordinated Universal Time (UTC). The local time for reagent expiry could be offset by plus or minus 12 hours, depending on the local time zone relative to UTC.

- Check the reagent expiry date and consider that it is based on UTC.
- (I) For instructions on handling and storage of reagents, refer to the test-specific package insert.
- *Controls* Two external controls (positive control and negative control) are provided in a control kit. Controls are always processed on position A1 and B1 respectively of the deepwell and microwell plates.

All controls are homogeneous and do not require vortexing or shaking prior to loading on the instrument.

For instructions on handling and storage of controls, refer to the test-specific package insert.

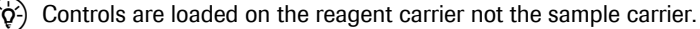

# Workflow

In this chapter the different workflows are described.

# **About workflows**

The following workflow types are available.

| Workflow                                   | Description                                        | Ordering               |
|--------------------------------------------|----------------------------------------------------|------------------------|
| Full workflow<br>(with or without LIS)     | Sample preparation and amplification and detection | LIS or work order file |
| Recovery workflow<br>(with or without LIS) | Manual PCR setup and amplification and detection   | -                      |

Table 5Workflow types

# **Overview of full workflow**

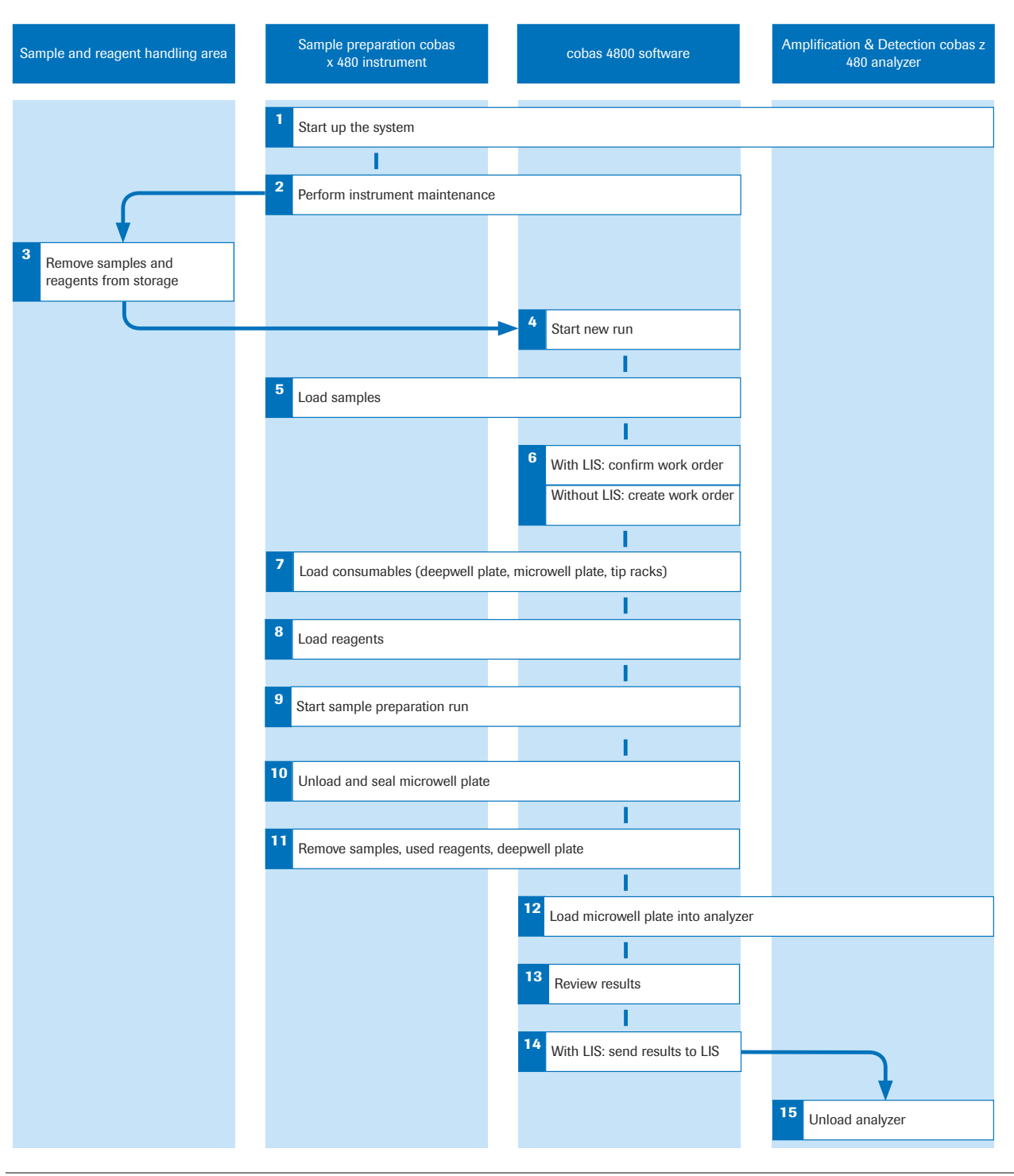

The full workflow with and without LIS is shown below.

#### Figure 2

Full workflow (with and without LIS)

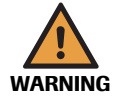

# Infection by samples and associated materials due to inappropriate laboratory practices

Follow Good Laboratory Practices, especially when working with biohazardous material. If Good Laboratory Practices are not followed, contact with biohazardous material may occur, resulting in infection.

- Do not eat, drink, or smoke in laboratory work areas.
- Wear lab gloves and lab coats whenever preparing consumables, reagents, samples, or when cleaning.
- Wear eye protection when handling samples. Wash hands thoroughly afterwards.

#### Full workflow short guide

The following short guide is a summary of the workflow without details.

(E) For a complete and detailed description of the workflow, see *Performing a full workflow run* (p. 18)

| Step                                               |                                                                                                    | User action                                                                                                    |  |  |  |
|----------------------------------------------------|----------------------------------------------------------------------------------------------------|----------------------------------------------------------------------------------------------------|--|--|--|
| 1 Start up the system.                             |                                                                                                    | <ol> <li>Switch on the analyzer, heater/shaker unit, and<br/>instrument</li> <li>Switch on the analyzer.</li> <li>Switch on heater/shaker unit.</li> <li>Switch on the instrument.</li> <li>Start up and log on to the software</li> <li>Switch on the monitor and control unit.</li> <li>Log on to the software.</li> </ol>                                            |  |  |  |
| 2 Perform instrument<br>maintenance.               | Octower         Wordplace         Result         Messages         Ubities           System cardinary<br>costs at 28         Speen<br>Costs at 28         Speen<br>Costs | <ol> <li>Choose Overview &gt; System &gt; cobas x 480 tab<br/>and check maintenance status of the<br/>instrument.</li> <li>If weekly maintenance is due, choose the<br/>Perform weekly maintenance button.</li> <li>If daily maintenance is due, choose the Perform<br/>daily maintenance button.</li> <li>Follow the instructions displayed on the monitor.</li> </ol> |  |  |  |
| <b>3</b> Remove samples and reagents from storage. |                                                                                                    | For instructions on storage and handling of reagents, samples and controls, refer to test-specific package insert.                                                                                                    |  |  |  |
| 4 Start new run.                                   | Scient lend       If Test selection       Worklow type       If Test A       Test       In Load work order file       Run name       [21-JAN-2013 1121 Test A                                                                                                    | <ol> <li>Choose (New run).</li> <li>Select the Full option.</li> <li>Select the CT/NG check box.</li> <li>Optionally, type a run name.</li> <li>Choose the OK button.</li> </ol>                                                                                                    |  |  |  |

Table 6

Full workflow short guide (with or without LIS)

#### cobas® 4800 System

CT/NG Test

Overview of full workflow

| S | tep                                                                              |                                                                                                    | User action                                                                                                    |                                                                                                    |  |
|---|----------------------------------------------------------------------------------|----------------------------------------------------------------------------------------------------|----------------------------------------------------------------------------------------------------|----------------------------------------------------------------------------------------------------|--|
| 5 | Load samples.                                                                    | No.         M.         M.                                                                                                    | 1. 1<br>2. 1<br>3. 1<br>4. 0                                                                                                    | Decap samples.<br>Place samples on corresponding carrier.<br>Insert sample carriers on autoload tray.<br>Choose the <b>Load specimen</b> button.                                                                                                    |  |
| 6 | With LIS, confirm the work order<br>or<br>Without LIS, create the work<br>order. | COM     04     04/04/04/04/04                                                                                                    | Witl<br>1. 0<br>or<br>Witl<br>1. 1<br>2. 1<br>3. 0                                                                                                    | h LIS:<br>Confirm the work order and choose the <b>Next</b><br>button.<br>hout LIS:<br>Define the type of specimen.<br>Define the requested result.<br>Choose the <b>Next</b> button.                                                                                                    |  |
| 7 | Load consumables.                                                                | but     bg     BidRED1015/04.4       List housed as the bid in a constraint of the constraint of the constraint of th | 1. ]<br>2. ]<br>3. (                                                                                                    | Place listed consumables on appropriate<br>carriers.<br>Insert carriers on autoload tray.<br>Choose the <b>Load consumables</b> button.                                                                                                    |  |
| 8 | Load reagents.                                                                   |                                                                                                    | 200<br>1. 1<br>2. 1<br>3. (<br>50 n<br>1. 1<br>2. 1<br>3. (<br>Reagent of the second of the second of | <i>mL reagent reservoir carrier</i><br>Load wash buffer reagent 200 mL on reagent<br>reservoir carrier as indicated in the wizard<br>(scan-scan-pour-place principle).<br>Insert carrier on autoload tray.<br>Choose the <b>Load reagents</b> button.<br><i>mL reagent reservoir carrier</i><br>Load reagents on 50 mL reagent reservoir<br>carrier as indicated in the wizard (scan-scan-<br>pour-place principle).<br>Insert carrier on autoload tray.<br>Choose the <b>Load reagents</b> button.<br><i>gent carrier</i><br>Open reagent vials and load them on reagent<br>carrier as indicated in the wizard.<br>Insert carrier on autoload tray.<br>Choose the <b>Load reagents</b> button. |  |
| 9 | Start sample preparation run.                                                    | NAK     M     MUPPLICITIENAL       Dest A marking loss loss loss loss loss     loss loss loss loss       Dest A marking loss loss loss loss     loss loss loss       Dest A marking loss loss loss loss     loss loss loss loss       Dest A marking loss loss loss loss loss     loss loss loss loss loss loss loss loss                                                                                                    | 1                                                                                                    | Choose the <b>Start run</b> button.<br>The sample preparation starts.<br>Check the timer in the wizard.                                                                                                    |  |

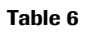

Full workflow short guide (with or without LIS)

#### cobas® 4800 System

Workflow

Overview of recovery workflow

CT/NG Test

| S  | ten                                                |                                                                                                    | lle                           | er action                                                                                                    |
|----|----------------------------------------------------|----------------------------------------------------------------------------------------------------|-------------------------------|----------------------------------------------------------------------------------------------------|
| 3  |                                                    |                                                                                                    | US                            |                                                                                                    |
| 10 | Unload and seal microwell plate.                   | Vot         Automatical Construction           Designation to descriptions         Designation to descriptions           Description to descriptions         Descriptions           Description to descriptions         Descriptions           Description to descriptions         Descriptions           Descriptions         Descriptions           Descriptions         Descriptions                                                                                                    | 1.<br>2.<br>3.<br>4.          | To review the results of the sample preparation,<br>choose the <b>Sample Preparation results</b> button.<br>Choose the <b>Unload</b> button.<br>Seal the microwell plate as indicated on screen.<br>Choose the <b>Next</b> button.                                         |
| 11 | Remove used reagents, samples, and deepwell plate. |                                                                                                    | 1.                            | Remove used reagents, samples, and deepwell plate from the instrument.                                                                                                    |
| 12 | Load microwell plate on to the analyzer.           | Unit     1     OUTURE       Unit     Unit     Unit     Unit       Unit     Unit     Unit     Unit       Unit     Unit     Unit     Unit                                                                                                    | 1.<br>2.<br>3.<br>4.          | Press the load button on the analyzer.<br>Place the sealed microwell plate into the<br>microwell plate loader.<br>Press the load button again.<br>The amplification and detection run starts<br>automatically.<br>Check the timer in the wizard.                           |
| 13 | Review result and accept results.                  | No.     Life       Material out of the compared in the compared in the compare | 1.<br>2.<br>3.                | Choose the <b>Show result</b> button.<br>Review and accept results in <b>Results</b> work area.<br>Select results and choose (Print) to print<br>the results report, if required.                                                                                          |
| 14 | With LIS, send the results to LIS.                 | No.         No.         Society         Society         No.           No.         Annual (Society)         International (Society)         International (Society)                                                                                                    | Co<br>res<br>res<br>alv<br>1. | nsider that depending on the configuration, all<br>sults are transferred to LIS or only accepted<br>sults are transferred to LIS. Control results are<br>ways uploaded to LIS.<br>Select a result or group of results and choose the<br><b>Send results to LIS</b> button. |
| 15 | Unload the microwell plate from the analyzer.      |                                                                                                    | 1.<br>2.                      | Unload the microwell plate from the analyzer as<br>soon as is practical after the run has finished.<br>Discard the microwell plate according to the<br>appropriate local regulations.                                                                                      |

Table 6

Full workflow short guide (with or without LIS)

# **Overview of recovery workflow**

The recovery workflow allows you to recover failed runs where the sample has been successfully prepared. A run can only be recovered one time.

The recovery workflow is shown below.

#### Workflow

#### cobas® 4800 System

#### CT/NG Test

Overview of recovery workflow

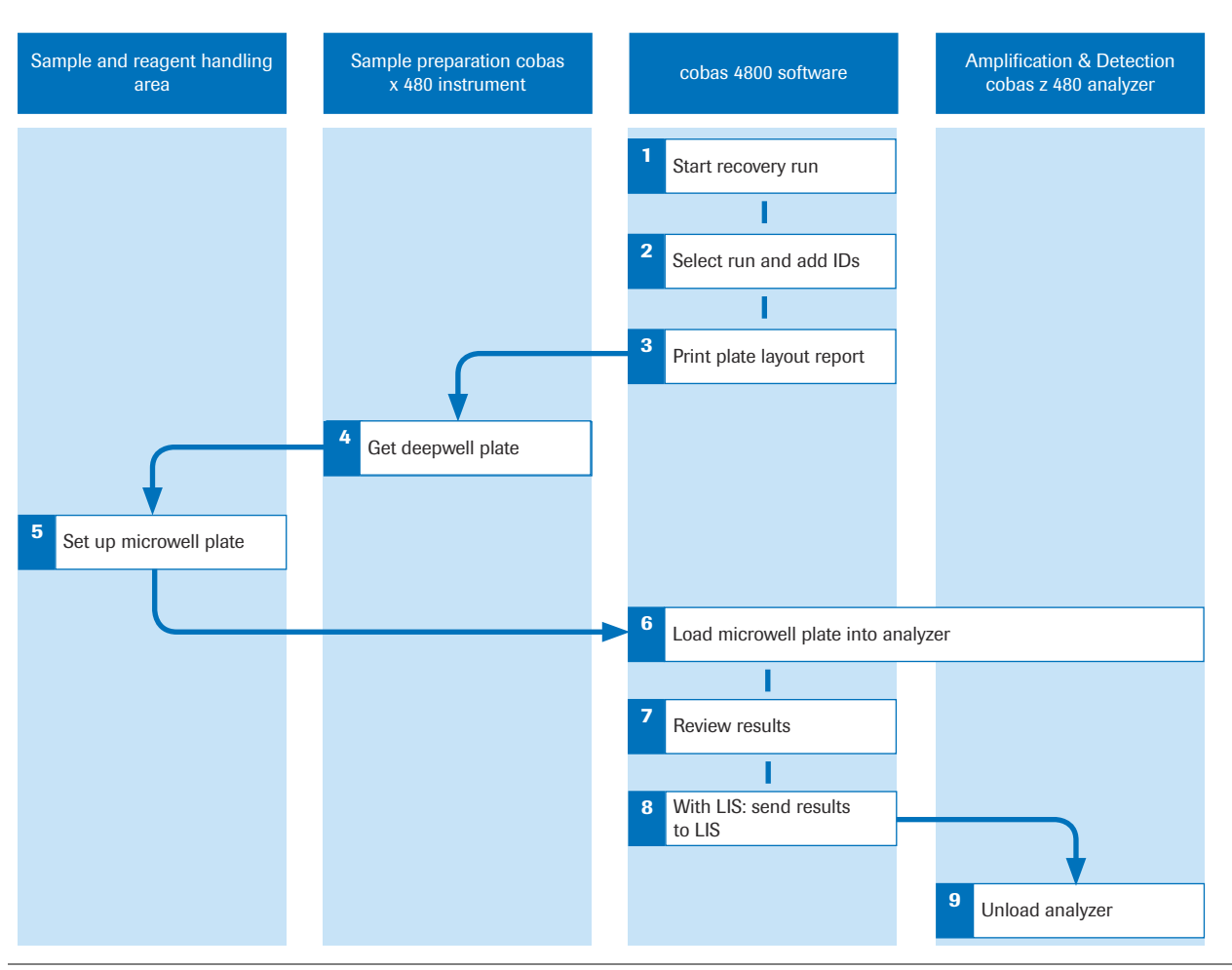

Figure 3

Recovery workflow

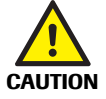

# Infection by samples and associated materials due to inappropriate laboratory practices

Follow Good Laboratory Practices, especially when working with biohazardous material. If Good Laboratory Practices are not followed, contact with biohazardous material may occur, resulting in infection.

- Do not eat, drink, or smoke in laboratory work areas.
- Wear lab gloves and lab coats whenever preparing consumables, reagents, samples, or when cleaning.
- Wear eye protection when handling samples. Wash hands thoroughly afterwards.

#### **Recovery workflow short guide**

The following short guide is a summary of the workflow without details.

(I) For a complete and detailed description of the workflow, see *Performing a recovery workflow run* (p. 42)

#### Workflow

CT/NG Test

| 5 | Step                                         |                                                                                                    | Us                         | er action                                                                                                    |
|---|----------------------------------------------|----------------------------------------------------------------------------------------------------|----------------------------|----------------------------------------------------------------------------------------------------|
| 1 | Start a recovery workflow run.               | Verk text                                                                                                    | 1.<br>2.<br>3.<br>4.<br>5. | Choose ( <b>New run</b> ).<br>Select the <b>Recovery</b> option.<br>Select the <b>CT/NG</b> check box.<br>Optionally, type a run name.<br>Choose the <b>OK</b> button.                                                                                                    |
| 2 | Select the run to recover and add<br>new IDs | Tark         Records         Official State           Team of the state of the state of the st | 1.<br>2.<br>3.<br>4.       | Choose the run to recover.<br>In the <b>Microwell plate ID</b> field, scan the<br>microwell plate barcode.<br>In the <b>Master Mix ID</b> field, scan the master mix<br>reagent barcode.<br>In the <b>Mn Reagent ID</b> field, scan the Mn<br>reagent barcode.                                                                                                    |
| 3 | Print the microwell plate layout.            | CONST         CONST         CONST <th< td=""><td>1.</td><td>To print the work order file for microwell plate<br/>setup, choose (Print) from the global<br/>navigation bar.<br/>In the software, choose the <b>Next</b> button.</td></th<>                                                                                                    | 1.                         | To print the work order file for microwell plate<br>setup, choose (Print) from the global<br>navigation bar.<br>In the software, choose the <b>Next</b> button.                                                                                                    |
| 4 | Get the deepwell plate.                      |                                                                                                    | 1.                         | <ul> <li>Do one of the following:</li> <li>If the deepwell plate has been unloaded by the instrument, remove it from the plate carrier, or</li> <li>If the deepwell plate has been stored, get it from storage, or</li> <li>If the deepwell plate has not been unloaded by the instrument, unload the deepwell plate manually.</li> <li>For details how to unload the instrument manually, refer to the cobas<sup>*</sup> 4800 System System Manual.</li> </ul> |
| 5 | Set up the new microwell plate.              |                                                                                                    | 1.<br>2.<br>3.<br>4.       | Pipette the reagents and prepared specimens<br>into the microwell plate in accordance with the<br>microwell plate layout and the description in<br>the test-specific package insert.<br>Seal the microwell plate.<br>If necessary, log back on to the software.<br>In the software, choose the <b>Next</b> button.                                                                                                    |
| 6 | Load microwell plate into the analyzer.      | MA     24     SAME STATE AND AND AND AND AND AND AND AND AND AND                                                                                                    | 1.<br>2.<br>3.<br>4.       | Press the load button on the analyzer.<br>Place the sealed microwell plate into the<br>microwell plate loader.<br>Press the load button again.<br>The amplification and detection run starts<br>automatically.<br>Check the timer in the wizard.                                                                                                    |

#### Table 7

Recovery workflow short guide

| 5  | Step                                          |                                                                                                    | Us                            | er action                                                                                                    |
|----|-----------------------------------------------|----------------------------------------------------------------------------------------------------|-------------------------------|----------------------------------------------------------------------------------------------------|
| 7  | Review and accept results.                    | Mail     Mail Mail       Mail and and the second of the field of the field                 | 1.<br>2.<br>3.                | Choose the <b>Show result</b> button.<br>Review and accept results in <b>Results</b> work area.<br>Select results and choose ( <b>B</b> ) ( <b>Print</b> ) to print<br>the results report, if required.                                                                  |
| 8  | With LIS, send the results to LIS.            | No. Max.         Same and particular of a mark of a mark of a ma | Co<br>res<br>res<br>alw<br>1. | nsider that depending on the configuration, all<br>ults are transferred to LIS or only accepted<br>ults are transferred to LIS. Control results are<br>vays uploaded to LIS.<br>Select a result or group of results and choose the<br><b>Send results to LIS</b> button. |
| 9  | Unload the microwell plate from the analyzer. |                                                                                                    | 1.<br>2.                      | Unload the microwell plate from the analyzer as<br>soon as is practical after the run has finished.<br>Discard the microwell plate according to the<br>appropriate local regulations.                                                                                    |
| Та | ble 7 Recovery workflow s                     | hort guide                                                                                                    |                               |                                                                                                    |

# Operation

In this chapter the operation of the system is described.

# Safety information

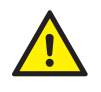

#### **Considerations before operation**

Make sure that you have read and understood the chapter *General safety information* in the **cobas**<sup>®</sup> 4800 System System Manual. The following safety messages in particular are relevant:

- Warning messages:
  - Loss of sight due to staring into the laser beam
  - · Infection by samples and associated materials
  - Infection and injury due to sharp objects
  - Infection by biohazardous waste
  - · Contamination of the environment by liquid waste and solid waste
- Caution messages:
  - Personal injury due to contact with moving parts
  - Skin inflammation or injury caused by reagents
  - Personal injury due to hot surface
- Safety precautions:
  - Operator qualification
- Observe the illustrated system safety labels from the cobas<sup>®</sup> 4800 System System Manual

# Performing a full workflow run

The following procedures guide you through all required steps to perform a full workflow run with sample preparation on the instrument and amplification and detection on the analyzer. The procedures cover both working modes: with and without LIS. Steps that only apply to one working mode are indicated accordingly.

#### Performing startup procedures

| NOTICE | Instrument damage due to improper handling                                                            |
|--------|----------------------------------------------------------------------------------------------------|
|        | To prevent hardware damage, follow the steps in the exact order outlined when starting up the system. |
|        | To start up the system, it is important that you perform the following steps in this exact order:     |
|        | 1. Switch on the analyzer.                                                                            |
|        | 2. Switch on the heater/shaker unit.                                                                  |
|        | 3. Switch on the instrument.                                                                          |
|        | 4. Start up the software.                                                                             |
|        |                                                                                                    |

#### CT/NG Test

#### **(b)** To switch on the analyzer

 Switch on the analyzer. The power switch is located at the back of the analyzer. The analyzer is powered on and initializes.

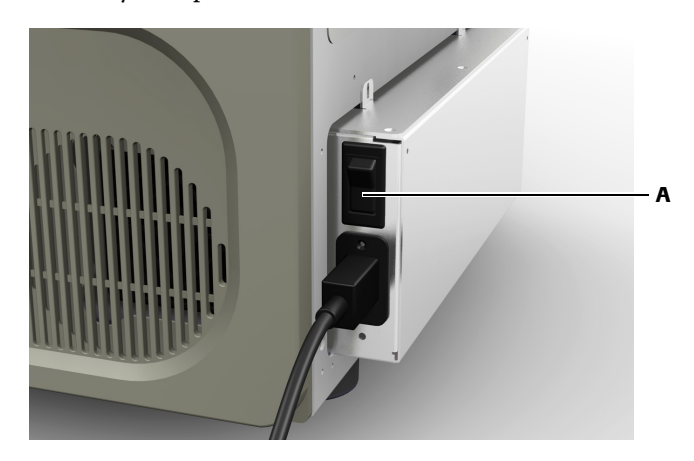

A Power switch of the analyzer

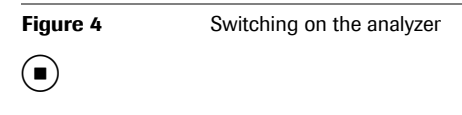

#### **(b)** To switch on the heater/shaker unit

1 Switch on the heater/shaker unit. The switch is located at the front of the heater/shaker controller box.

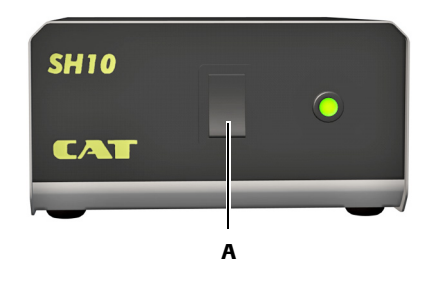

A Power switch of heater/shaker controller box

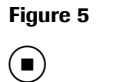

Switching on the heater/shaker unit

#### () To switch on the instrument

**1** Switch on the instrument. The power switch is located at the front of the instrument.

The instrument is powered on and initializes.

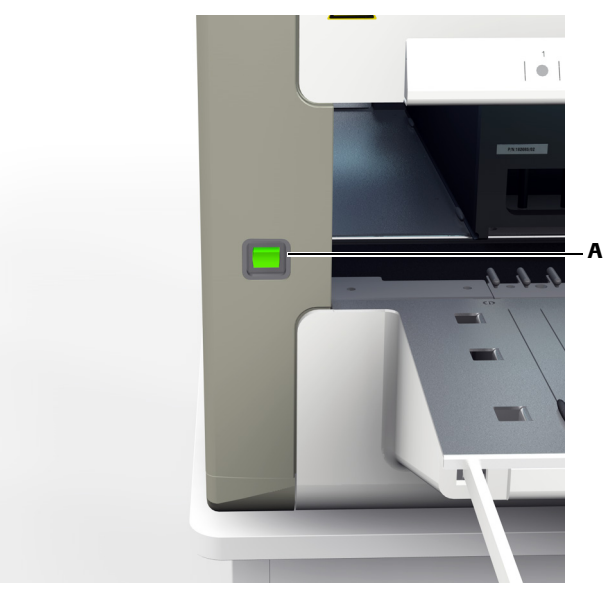

A Power switch of the instrument

Figure 6 Switching on the instrument

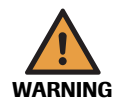

#### Delay of results due to improper handling

Turning the power of the instrument off during a run can lead to a sample rerun.

• Do not turn off the instrument power during a run.

#### **(b)** To start up and log on to the software

1 Switch on the monitor and control unit.

After the Windows operating system starts, double-click the **cobas 4800 v2.1** desktop icon to open the software.

The software displays the System overview tab.

- **2** Choose  $\mathbb{H}$  (Log on) to log on and enter your assigned user ID and password.
- **3** Choose the **OK** button.

 $(\dot{\mathbf{Q}})$ 

- The user ID is not case-sensitive.
  - The password is case-sensitive. The password displays as asterisks when typed to maintain security.

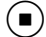

#### **Performing maintenance**

Periodic maintenance needs to be performed in order to ensure safe and reliable operation of the instrument.

NOTICE

#### Periodic maintenance

- Performing daily and weekly maintenance is mandatory. A sample preparation run can only be started when maintenance is done.
- If any parts of the instrument or carriers have become contaminated, the weekly maintenance procedure must be performed.
- Counters are reset to twenty-four hours when daily maintenance is performed. If weekly maintenance is being performed, daily maintenance is not required on that day.

#### () To perform daily or weekly maintenance on the instrument

1 To check the maintenance status, choose **Overview** > **System** > **cobas x 480** tab.

| Overview        | Workplace                                                         | Results                                                                               | Messages                                                                                                   | Utilities |
|-----------------|-------------------------------------------------------------------|---------------------------------------------------------------------------------------|----------------------------------------------------------------------------------------------------|-----------|
| System overview | System                                                            | 1                                                                                     |                                                                                                    |           |
| cobas z 480     | cobas x 4                                                         | 80                                                                                    |                                                                                                    |           |
|                 | cobas x 480                                                       | Maintenance                                                                           |                                                                                                    |           |
|                 |                                                                   | Daily maintenance<br>Date:time of last mainte<br>Perform da                           | successfully completed.<br>nance: 12-Dec-2009 12:25:00<br>illy maintenance                                 |           |
|                 | Instrument status<br>OK<br>Refresh                                | Weekly maintenance<br>Datelline of last mainte<br>Next maintenance due<br>Perform wee | e successfully completed.<br>nance: 12-Dec-2099 12:25:00<br>date: 20-Dec-2099 00:25:00<br>ekly maintenance |           |
|                 | Process status<br>Processing                                      | Service visit is re                                                                   | quired in 31914 days.                                                                                      |           |
|                 | Not available<br>Not available                                    | Next maintenance due                                                                  | date: 30-Jun-2100 12:25:00                                                                                 |           |
|                 | Instrument serial No. 0000<br>Heater/shaker unit serial No. 00000 |                                                                                       |                                                                                                    |           |
|                 |                                                                   |                                                                                       |                                                                                                    |           |
|                 |                                                                   |                                                                                       |                                                                                                    |           |
|                 |                                                                   |                                                                                       |                                                                                                    |           |

Figure 7 Checking the maintenance status

- **2** Do one of the following:
  - If the weekly maintenance is due, choose the **Perform weekly maintenance** button and follow the instructions displayed on the monitor.
  - E For more details about weekly maintenance, refer to the **cobas**<sup>\*</sup> 4800 System System Manual.
  - If the daily maintenance is due, choose the **Perform daily maintenance** button and follow the instructions displayed on the monitor.
  - (E) For more details about daily maintenance, refer to the **cobas**<sup>°</sup> 4800 System System Manual.

#### Removing the samples and reagents from storage

The reagents that you need to perform the run depends on the run size.

 For instructions on storage and handling of reagents, samples and controls, refer to testspecific package insert.

## Starting a new run

A wizard guides you through the entire run, from sample preparation on the instrument to amplification and detection on the analyzer.

#### Loss of reagents, samples, or consumables

Inappropriate user actions can cause loss of reagents, samples, or consumables.

- Do not disconnect the USB cable during a run. The run will be aborted immediately
- It is not possible to go back to a previous step in a run. To avoid losing reagents, samples, or consumables, follow the guidelines outlined in this manual.
- If the instrument is installed on a bench top, a small solid waste bag is used. This solid waste bag has a capacity for tips up to one full workflow run. Exchange the small solid waste bag each time before starting a new run to avoid overfilling of the tip waste.
- You can use the sample editor to prepare one or more work order files before starting a run, or to prepare a work order file for the next run while a run is still in progress.
  - (I) For details about replacing the small solid waste bag, refer to the **cobas**<sup>\*</sup> 4800 System System Manual.

before starting a run, check the **Overview > System > cobas z 480** tab if the Xenon lamp needs replacement. Replace the Xenon lamp, if required.

(I) For details about Xenon lamp replacement, refer to the **cobas**<sup>\*</sup> 4800 System System Manual.

#### **(b)** To start a new run

1 Choose 🕑 (New run).

The Select test dialog box is displayed.

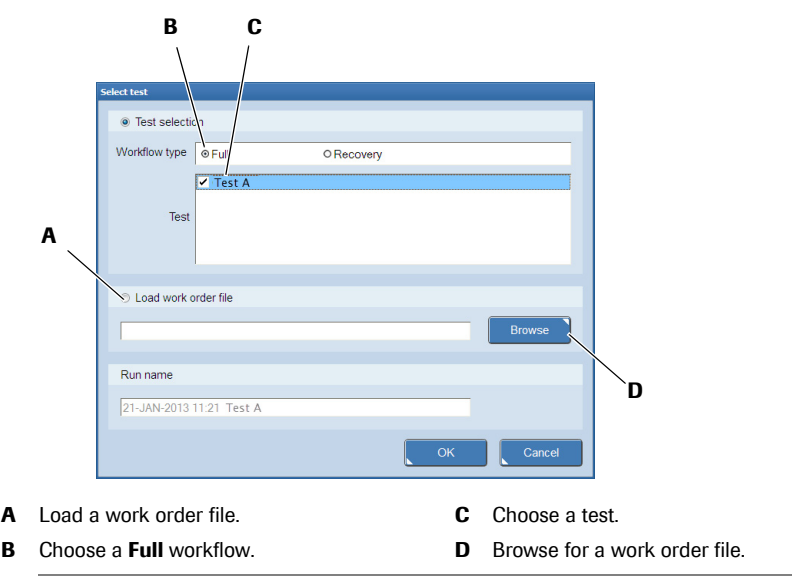

Figure 8 Select test dialog box

- 2 Select the Full option.
- 3 Select the CT/NG check box.
- 4 Optionally, enter a name for the run in the **Run name** field.

If you leave the field empty, the system generates a generic run name with the date, time, and test name (e.g. "28-May-2013 11:57 AM Test A"). If you enter a name for the run, the system adds a time stamp to the name.

#### **5** Choose the **OK** button.

The **Workplace** tab is displayed showing the wizard for the new run. The instrument initializes. This can take some time.

#### Loading samples

Samples can be loaded in barcoded primary or secondary tubes.

Up to 94 patient specimens can be loaded for a single test run. Two positions on the plates are reserved for controls. Controls are not loaded together with samples. They are loaded onto the reagent carrier during reagent loading.

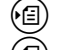

l) For a list of sample types, refer to the test-specific package insert.

E) For more details about sample carriers, see *About specimen types* (p. 7)

- The sample editor and work order files are only used when the system is not connected to an LIS or if the LIS is not working.
  - If an LIS is used, order information is loaded automatically from the LIS after samples are loaded onto the instrument.
  - If more specimens are loaded than requested in the work order file, you can define the ordering for these samples in the sample editor.
  - If a work order file and the loaded samples do not match, both the work order file and the samples must be reloaded. It is not possible to choose another work order file and leave the samples loaded.
  - Samples can be loaded in any order as long as they match the set of samples listed in the work order file.
  - If you unload samples to correct a work order mismatch error, all carriers are unloaded. If you unload samples to correct another type of error (e.g. barcode reading), only the carrier with the error is unloaded.
  - Do not load empty or capped sample tubes. If a hardware error occurs, manually remove all carriers, and then restart the system.
  - You cannot mix specimen type PreservCyt<sup>®</sup> with specimen types Urine and/or Swab in the same run.
  - (I) For more information about barcodes and barcode character lengths, refer to the **cobas**<sup>•</sup> 4800 System System Manual.

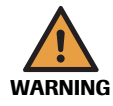

Spillage and contamination due to overfilling sample tubes

Do not overfill sample tubes to avoid spillage and contamination during loading.

• The maximum sample volume in the secondary tubes is 10 mL.

#### **(b)** To load samples

(`**Q**́-)

1 Decap the sample tubes or containers and place the samples on the appropriate carrier. The sample barcodes must face to the right of the carrier.

Make sure that the sample tubes or containers are seated correctly in the sample carrier.

(目) For details about sample placement, refer to the cobas<sup>®</sup> 4800 System System Manual.

**2** Insert all sample carriers into their designated track positions on the autoload tray. The correct loading position is indicated by blinking LEDs on the LED bar above the autoload tray.

(a) For details about carrier loading, refer to the **cobas**<sup>\*</sup> 4800 System System Manual.

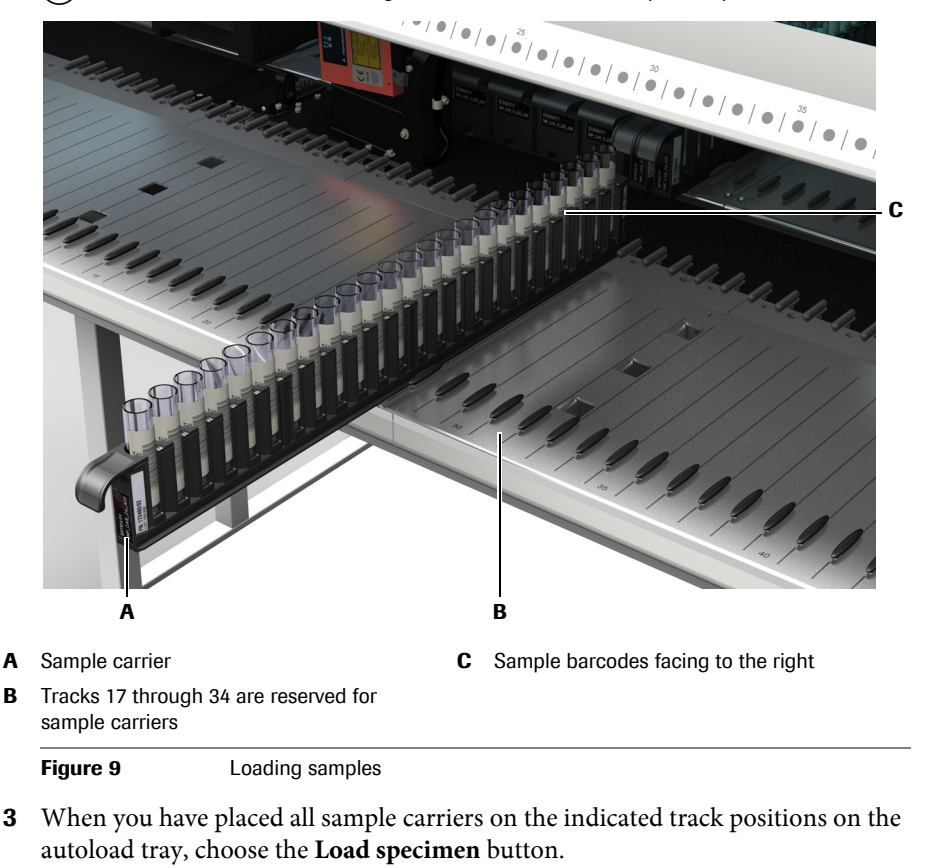

Check that all sample carriers are placed correctly before loading the samples.

 $(\dot{\mathbf{Q}})$ 

Sample carriers i.e. samples, are automatically unloaded when pipetting is finished. If you do not want this, clear the **Unload sample carriers after samples were transferred to deepwell plate** check box.

Performing a full workflow run

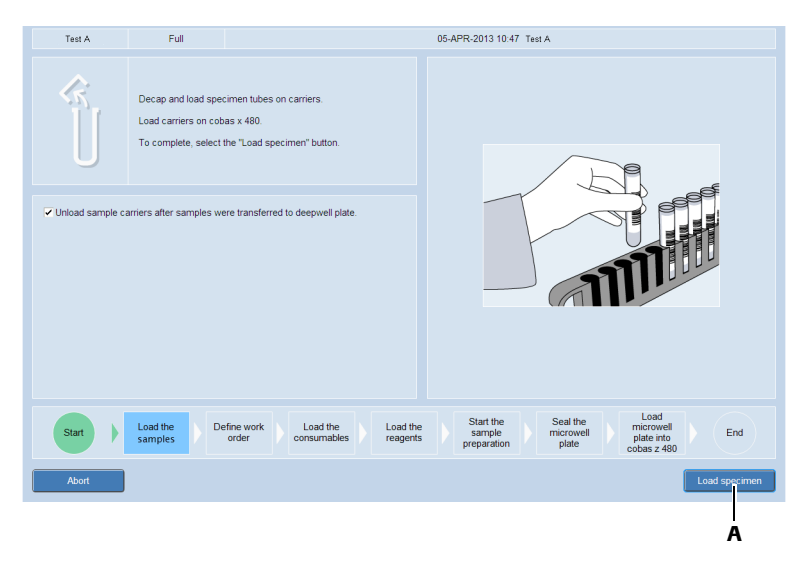

A When sample carriers are ready for loading, choose the Load specimen button.

#### Figure 10 Wizard > Load the samples

The sample carriers are loaded automatically onto the instrument. During loading, the barcode reader scans the carrier barcode and the sample barcodes. The scanned sample barcodes are displayed in the **Sample ID** column.

If the instrument is connected to an LIS, the orders are downloaded automatically from the LIS after the samples are loaded.

**4** Follow the instructions displayed on the monitor in case a sample barcode cannot be read.

For details about barcode error handling, refer to cobas<sup>\*</sup> 4800 System System Manual.

#### Confirming or creating a work order file

*Tips* In the same run, you can select specimen types Swab and Urine. You cannot mix samples of specimen type PreservCyt<sup>\*</sup> with samples of a different specimen type.

To select a range of adjacent samples, use the Shift key.

To select several nonadjacent samples, use the Ctrl key.

|    |                | A                |                              | В                             |
|----|----------------|------------------|------------------------------|-------------------------------|
| s  | Specimen type  | Requested result | Specimen type                | Requested result              |
|    | 1              |                  | Specimen type A              | (Choose one)                  |
|    | Sample ID      | Subtest A        | (Choose one)                 | <ul> <li>Subtest A</li> </ul> |
| 01 | 11111111111111 | Subtest B        | (Choose one)                 | <ul> <li>Subtest B</li> </ul> |
| 02 | 11111111111112 |                  |                              |                               |
| 03 | 11111111111113 |                  |                              |                               |
| ۱  | Defining r     | multiple samples | В                            | Defining individual samples   |
|    |                | Defining and     | aturta in tradicitational at |                               |

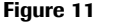

Defining multiple or individual samples

#### **()** To confirm or define the work order file

- **1** Do one of the following:
  - If the instrument receives work orders from an LIS, check that the work order is correct or,
  - If the instrument does not receive work orders from an LIS, define the type of specimen and the requested result.

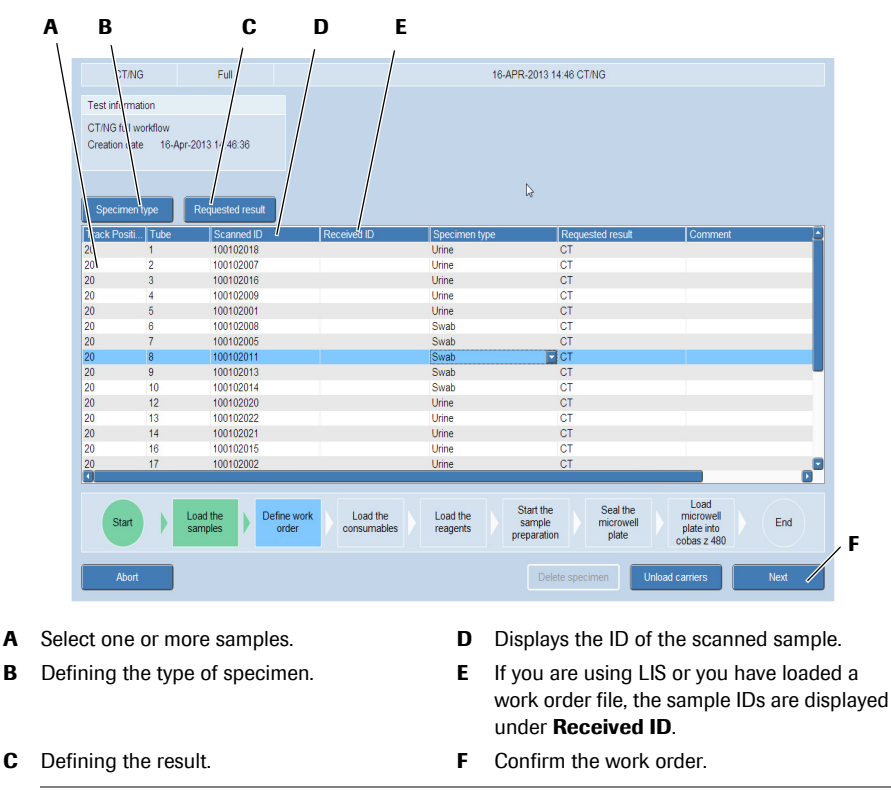

Figure 12Confirming or creating a work order file

**2** Choose the **Next** button.

The work order file information is cross-checked against the loaded samples. Run and test types, number of samples, sample types, and barcode IDs must match.

**3** In case the work order file and the loaded samples do not match, follow the instructions displayed on the monitor.

#### Loading the consumables

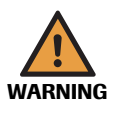

One deepwell plate (1.6 mL), one microwell plate, and two tip rack carriers are used for each run.

#### Delay of results due to insufficient pipetting tips/tip rack carriers

The total number of pipetting tips per run varies and depends on several criteria (test type, specimen type, run size, etc.) The instrument tracks tip usage from run to run. The instrument checks if enough pipetting tips have been loaded to perform the run. If there are not enough, a message is displayed. Partially used tip racks can be used in next run.

To perform a run, you must load all the required tip rack carriers with enough tips into the instrument. If you unload samples to correct a work order mismatch error, all carriers are unloaded. If you unload samples to correct another type of error (e.g. barcode reading), only the carrier with the error is unloaded.

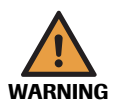

Incorrect results due to improper loading of the microwell plate or deepwell plate

If the microwell plate or deepwell plate are sealed when placed on the instrument, the seal could be pierced during the run resulting in carryover.

- Do not seal the microwell plate or deepwell plate before loading the plate into the instrument.
- All consumables are barcoded and designed to be used only once. The software tracks the use of the consumables and rejects already used consumables.

#### **(b)** To load the consumables

1 Place the listed consumables (e.g. 1 mL pipetting tips) on the appropriate carrier. The barcodes must face to the right of the carrier.

(回) For details about carrier loading, refer to the cobas<sup>\*</sup> 4800 System System Manual.

**2** Load all carriers into their designated track positions on the autoload tray. The correct loading position is indicated by blinking LEDs on the LED bar above the autoload tray.

Use the following tracks:

- Plate carrier: tracks 1 through 6
- Left tip rack carrier: tracks 11 through 16
- Right tip rack carrier: tracks 35 through 40

**3** When you have placed all carriers on the indicated track positions on the autoload tray, choose the **Load consumables** button.

Check that all carriers are placed correctly before loading the consumables.

| Test A                                                                  | Full                                                                               |                                                    |                   | 05-APR-2013 10:58 Test A                                                                                                    |
|-------------------------------------------------------------------------|------------------------------------------------------------------------------------|----------------------------------------------------|-------------------|----------------------------------------------------------------------------------------------------|
| ` <u>     </u>                                                          | Load the consumables list<br>Load consumables on cot<br>To complete, select the "L | ed below.<br>as x 480.<br>oad consumables" button. |                   | DNP                                                                                                    |
| Required consumable<br>Description<br>Deepwell plate<br>Microwell plate | 25                                                                                 | Amount                                             | 1                 | Tp ack         Tp ack           NMP         Tp ack           Tp ack         Tp ack           Tp ack         Tp ack                                 |
| 1 mL pipetting tip                                                      |                                                                                    |                                                    | 936               | Tip rack         Tip rack           1         5         10         15         20         25         30         35         40         45         50 |
|                                                                         |                                                                                    |                                                    |                   |                                                                                                    |
| Start                                                                   | Load the samples orde                                                              | Consumables                                        | Load the reagents | Start the Seal the Load<br>sample microwell End<br>pergaration plate into                                                                          |
| Abort                                                                   |                                                                                    |                                                    |                   | Load consumables                                                                                                    |

Figure 13Loading consumables

The carriers are loaded automatically onto the instrument. During and after loading, the barcode reader scans the carrier barcodes and the consumable barcodes.

- **4** In case a consumables barcode cannot be read or a consumable is recognized as already used, follow the instructions.
  - E For details about barcode handling and inventory errors, refer to the **cobas**<sup>\*</sup> 4800 System System Manual.

After successful loading of consumables, the wizard asks for loading the reagents.

 $(\bullet)$ 

#### Loading the reagents

The reagent reservoirs are barcoded and need to be filled manually by the operator (scan-scan-pour-place principle) for each run.

The reagent carrier holds the test-specific reagents for sample processing and PCR setup.

The required reagents and controls are manually decapped and then placed onto their dedicated positions on the reagent carrier. The reagent barcodes must face to the right of the carrier.

*Scan-scan-pour-place principle* To minimize handling errors the reagent reservoirs are filled and placed using the scan-scan-pour-place principle:

- 1. Scan the barcode of the required reagent using the hand-held barcode reader.
- 2. Scan the barcode of an unused reagent reservoir using the hand-held barcode reader.
- 3. Pour the reagent in the scanned reagent reservoir.
- 4. Place the filled reagent reservoir onto the required position of the reagent reservoir carrier as indicated in the wizard.

The reagent reservoirs are available in two sizes: 200 mL and 50 mL. The reagent reservoir barcodes must face to the right of the carrier.

Performing a full workflow run

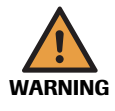

#### Incorrect results or delay of results due to wrong placement of reagents

Each reagent has a specific position assigned to it on the carriers. Even though each reagent is uniquely identified by barcodes, it must be placed at the correct location, otherwise an error message will be generated, and loading will not proceed.

There is a limited time (60 minutes) between scanning the reagents and initiating the instrument run. The timer starts when the wash buffer reagent vial is scanned. The system checks if the reagent onboard stability time is elapsed when the run is started.

All controls are homogeneous and do not require vortexing or shaking prior to loading on the instrument.

Always place the reagent reservoirs and the reagent vials in the indicated positions on the carriers before starting a run.

 For instructions on handling and storage of reagents and controls, refer to test-specific package insert.

#### **Considerations before loading the reagents**

• Consider the following:

- All reagents and reagent reservoirs are barcoded and designed to be used only once. The software tracks the use of the reagents and reagent reservoirs and rejects partially used reagents or previously used reagent reservoirs.
- An acoustic signal is issued and an error message is displayed in the alarm area when the system does not accept a scanned reagent barcode.
- To minimize the risk of contamination, it is highly recommended to change lab gloves between handling patient samples and loading reagents onto instrument.
- Make sure that the reagent kit size corresponds to the intended run size. Although
  not an optimal use of reagents, a 96 kit size can be used for a run size of 72 or less.
- For the most efficient reagent utilization it is advisable to maximize the number of patient specimens processed within a run. Remaining reagents cannot be used later on in another run.
- The reagent inventory marks a reagent as used as soon as it is assigned to a reservoir. From this time point on the reagent is dedicated to this run and cannot be used later on another run even if the reagent is not used during the run.

For instructions on storage and handling of reagents and controls, refer to the testspecific package insert.

The following table shows an example of the reagent positions on the different carriers. For the exact placement of reagents, refer to the color coded picture displayed in the software.

| Example of reagent loading for | Carrier type                     | Position           | Reagents                           |
|--------------------------------|----------------------------------|--------------------|------------------------------------|
| Swab and Urine                 | 200 mL reagent reservoir carrier | 1 through 3        | Not used                           |
|                                |                                  | 4                  | Wash buffer                        |
|                                | 50 mL reagent reservoir carrier  | 1 through 3        | Not used                           |
|                                |                                  | 4                  | MGP                                |
|                                |                                  | 5                  | Elution buffer                     |
|                                | Reagent carrier                  | 1 through 14       | Not used                           |
|                                |                                  | 15                 | Internal control                   |
|                                |                                  | 16                 | Positive control                   |
|                                | Table 8                          | Placement of reage | nts (example for 24/96 batch size) |

| Carrier type | Position                                                    | Reagents                                     |  |  |
|--------------|-------------------------------------------------------------|----------------------------------------------|--|--|
|              | 17                                                          | Negative control                             |  |  |
|              | 18                                                          | Control diluent                              |  |  |
|              | 19 through 21                                               | Not used                                     |  |  |
|              | 22                                                          | Master mix reagent (for 96-sample runs only) |  |  |
|              | 23                                                          | Master mix reagent                           |  |  |
|              | 24                                                          | Mn reagent                                   |  |  |
| Table 8      | able 8 Placement of reagents (example for 24/96 batch size) |                                              |  |  |

Placement of reagents (example for 24/96 batch size)

*Example of reagent loading for PC* 

| Carrier type                        | Position      | Reagents                                       |
|-------------------------------------|---------------|------------------------------------------------|
| 200 mL reagent<br>reservoir carrier | 1 through 3   | Not used                                       |
|                                     | 4             | Wash buffer                                    |
| 50 mL reagent<br>reservoir carrier  | 1             | Not used                                       |
|                                     | 2             | SDS reagent                                    |
|                                     | 3             | Lysis buffer                                   |
|                                     | 4             | MGP                                            |
|                                     | 5             | Elution buffer                                 |
| Reagent carrier                     | 1 through 12  | Not used                                       |
|                                     | 13            | Proteinase K reagent (for 96-sample runs only) |
|                                     | 14            | Proteinase K reagent                           |
|                                     | 15            | Internal control                               |
|                                     | 16            | Positive control                               |
|                                     | 17            | Negative control                               |
|                                     | 18 through 21 | Not used                                       |
|                                     | 22            | Master mix reagent (for 96-sample runs only)   |
|                                     | 23            | Master mix reagent                             |
|                                     | 24            | Mn reagent                                     |

Table 9 Placement of reagents (example for 24/96 batch size)

#### **(b)** To load the reagents on the 200 mL reagent reservoir carrier

1 Scan the barcode of the wash buffer using the hand-held barcode reader.

The reagent in the list is highlighted in light green.

Scanning the barcode of the wash buffer starts the reagent onboard stability timer in the software. The run must be started within 60 minutes.

2 Scan the barcode of an unused 200 mL reagent reservoir using the hand-held barcode reader.

The reagent in the list is checked and highlighted in dark green.

- **3** Pour the entire reagent vial in the scanned reagent reservoir.
- It is advisable to pour the reagent into the reservoir in a lengthwise movement to minimize the risk of splashing and resulting reagent loss.
  - Do not pour reagents into reservoirs that are already placed onto a reagent rack. Always follow the scan-scan-pour-place principle.
  - Do not fill reagent reservoirs above the maximal fill height. A line within the reagent reservoir indicates the maximal fill height.
  - Handle filled reservoirs with particular care to avoid splashes and tipping over.
  - **4** Place the filled reagent reservoir onto position 4 of the 200 mL reagent reservoir carrier as indicated.
  - **5** Insert the 200 mL reagent reservoir carrier into its designated track positions on the autoload tray. The correct loading position is indicated by blinking LEDs on the LED bar above the autoload tray.

Use the following tracks:

- 200 mL reagent reservoir carrier: tracks 48 through 49
- **6** When you have placed the 200 mL reagent reservoir carrier on the indicated track positions on the autoload tray, choose the **Load reagents** button.

Check that the 200 mL reagent reservoir carrier is placed correctly before loading it.

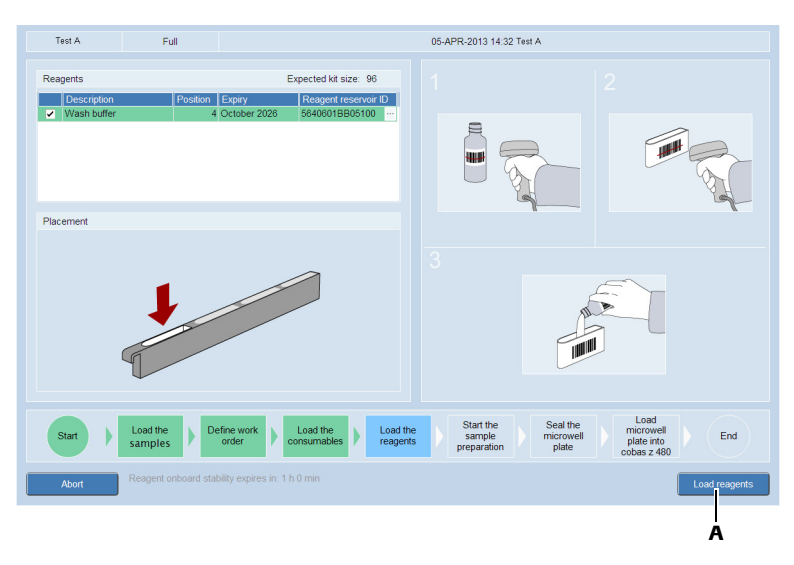

A When the carrier is ready for loading, choose the Load reagents button.

Figure 14 Load reagents

The 200 mL reagent reservoir carrier is loaded automatically onto the instrument. During loading, the barcode reader scans the carrier barcode and the reagent reservoir barcode.

- 7 In case a barcode cannot be read or a reagent is recognized as already used, follow the instructions displayed on the monitor.
  - (E) For details about barcode handling and inventory errors, refer to the **cobas**<sup>\*</sup> 4800 System System Manual.

After successful loading, the wizard asks for loading the reagents for the 50 mL reagent reservoirs.

(-̈́̈́́́Q́-)

#### (**b**) To load the reagents on the 50 mL reagent reservoir carrier

1 Scan the barcode of one of the reagents in the list using the hand-held barcode reader.

The reagent in the list is highlighted in light green.

**2** Scan the barcode of an unused 50 mL reagent reservoir using the hand-held barcode reader.

The reagent in the list is checked and highlighted in dark green.

- **3** Pour the entire reagent vial in the scanned reagent reservoir.
- It is advisable to pour the reagent into the reservoir in a lengthwise movement to minimize the risk of splashing and resulting reagent loss.
  - Do not pour reagents into reservoirs that are already placed onto a reagent rack. Always follow the scan-scan-pour-place principle.
  - Do not fill reagent reservoirs above the maximal fill height. A line within the reagent reservoir indicates the maximal fill height.
  - Handle filled reservoirs with particular care to avoid splashes and tipping over.
- **4** Place the filled reagent reservoir into the indicated position of the 50 mL reagent reservoir carrier.
- 5 Repeat step 1 to 4 for all reagents in the list.

6 Insert the 50 mL reagent reservoir carrier into its designated track position on the autoload tray. The correct loading position is indicated by a blinking LED on the LED bar above the autoload tray.

Use the following track:

- 50 mL reagent reservoir carrier: track 50
- 7 When you have placed the 50 mL reagent reservoir carrier on the indicated track position on the autoload tray, choose the **Load reagents** button.

Check that the 50 mL reagent reservoir carrier is placed correctly before loading it.

| CT/NG                                            | Full               |                                                                                                    | 16-            | APR-2013 14:46                     | CT/NG                          |                                                |
|--------------------------------------------------|--------------------|----------------------------------------------------------------------------------------------------|----------------|------------------------------------|--------------------------------|------------------------------------------------|
| Reagents<br>Description<br>MGP<br>Elution buffer | Position           | Expected kt size: 24 Expliny Reagent reservor ID October 2028 5640602B840017 ··· October 2028 5646602B840027 ··· |                |                                    |                                | 2                                              |
| Placement                                        | •                  |                                                                                                    |                |                                    |                                |                                                |
| Start                                            | Load the samples D | efine work<br>order Load the<br>consumables Load<br>bility expires in: 59 min                                    | d the<br>gents | Start the<br>sample<br>preparation | Seal the<br>microwell<br>plate | Load<br>microwell<br>plate into<br>cobas z 480 |

Figure 15 Loading reagents on the 50 mL reagent reservoir carrier

The 50 mL reagent reservoir carrier is loaded automatically onto the instrument. During loading, the barcode reader scans the carrier barcode and the reagent reservoir barcodes.

- 8 Follow the instructions in case a barcode cannot be read or a reagent is recognized as already used.
  - For details about barcode handling and inventory errors, refer to the cobas<sup>®</sup> 4800 System System Manual.

After successful loading, the wizard asks for loading the reagents for the reagent carrier.

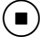

#### (**)** To load the reagent carrier

1 Open the listed reagent vials and place them onto the indicated positions on the reagent carrier.

To minimize reagent waste, the software displays the optimal reagent kit size usage for the run. If the suggested kit size is not available, you can use the **Change kit size for** function. Consider that using a larger kit size than required is not an optimal use of reagents.

The reagent barcode must face to the right of the carrier.

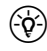

Open the reagent vials before placing them onto the reagent carrier to minimize the risk of contamination.

**2** Insert the reagent carrier into its designated track on the autoload tray. The correct track is indicated by a blinking LED on the LED bar above the autoload tray.

Use the following track:

- reagent carrier: track 51
- **3** When you have placed the reagent carrier on the indicated track on the autoload tray, choose the **Load reagents** button.

Check that the reagent carrier is placed correctly before loading it.

 $(\dot{\phi})$  The colors on reagent vials match the colors displayed on the software.

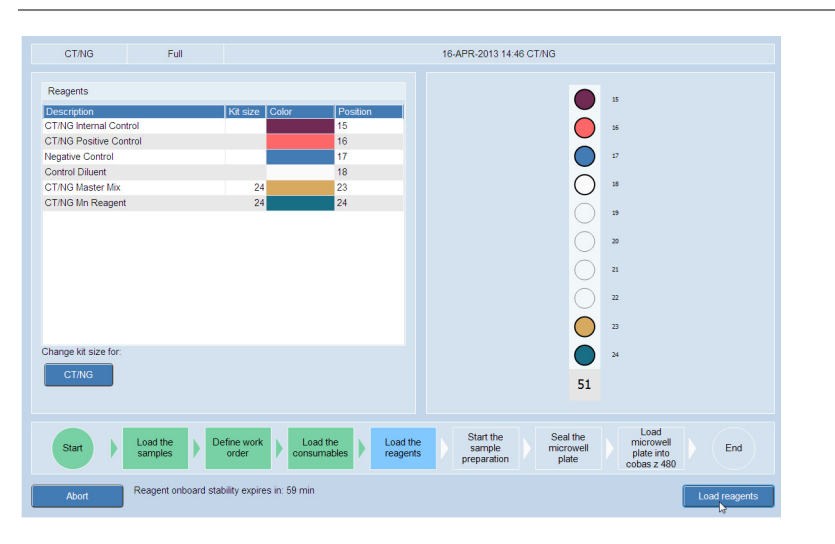

Figure 16 Loading reagents on the reagent carrier

The reagent carrier is loaded automatically onto the instrument. During loading, the barcode reader scans the carrier barcode and the reagent vial barcodes.

- **4** In case a barcode cannot be read or a reagent is recognized as already used, follow the instructions displayed on the monitor.
  - (I) For details about barcode handling and inventory errors, refer to the **cobas**<sup>\*</sup> 4800 System System Manual.

After successful loading, the wizard shows the instrument deck. Loaded samples, reagents and consumables are highlighted in green. The sample preparation process is now ready to be started.

(•)

#### Starting the sample preparation run

The loading is now complete and the sample preparation is ready to be started. The loaded instrument deck is shown with all loaded samples, reagents, and consumables highlighted in green.

- The loaded reagents have limited onboard stability. Sample preparation should be started as soon as practical. This is especially important when maximum system throughput is desired. The reagent onboard stability time is indicated on screen.
  - Do not touch any carrier or remove a carrier after a run has started.

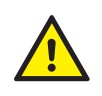

#### **Moving parts**

Never attempt to start and/or operate the instrument with the front cover open. Keep hands away from all moving parts while the instrument is in use.

#### **(b)** To start the sample preparation run

1 Choose the **Start run** button.

The sample preparation is started. After starting the run, the estimated completion time is indicated on the screen.

**2** Check the timer in the wizard.

If the **Unload sample carriers after samples were transferred to deepwell plate** check box was selected, the specimens will be unloaded after being pipetted into the deepwell plate.

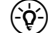

- The indicated completion time is only an estimate.
- After sample preparation is completed, there is a limited time (90 minutes) before the amplification and detection process must be started. A timer is displayed in the Workplace tab.

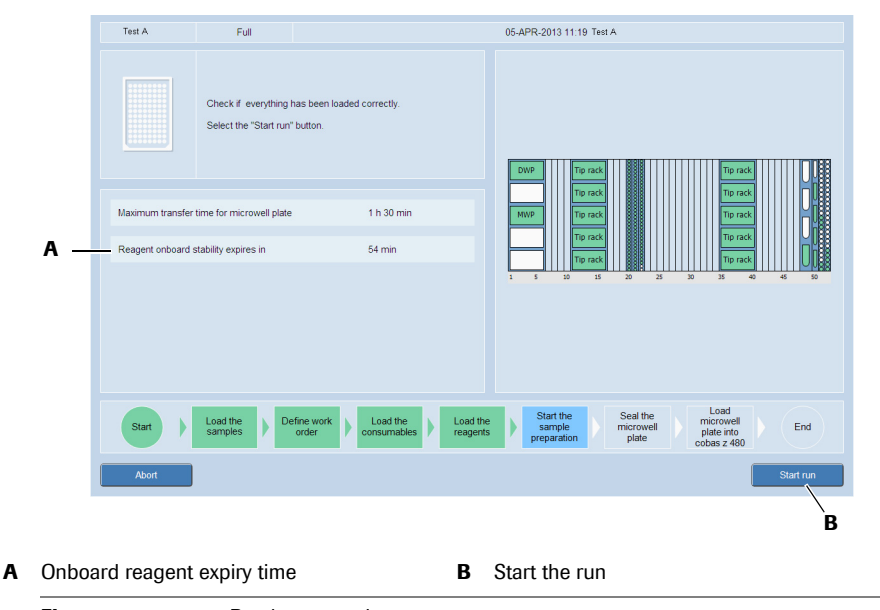

Figure 17Ready to start the run

After you start the run, an estimated time to complete the run is displayed.

CT/NG Test

| Test A              | Full                                                            |                                          | 05-APR-2013 11:19 Test A                            |
|---------------------|-----------------------------------------------------------------|------------------------------------------|-----------------------------------------------------|
|                     | cobas x 480 run is in progres<br>Wait until the run is complete | S.<br>d                                  | 0%9     To rack                10 rack              |
| Start time of samp  | le preparation                                                  | 05-Apr-2013 11:34:48                     | MWP To rack                                         |
| Estimated time to o | complete                                                        | 2 h 33 min                               | Tip rack                                            |
| Maximum transfer    | time for microwell plate                                        | 1 h 30 min                               | 1 5 10 15 20 25 20 35 40 45 50                      |
| Elapsed time        |                                                                 | 0 min                                    |                                                     |
|                     |                                                                 |                                          |                                                     |
| Start               | Load the samples Define wor order                               | k Load the consumables Load the reagents | Start the sample preparation plate into cobas z 480 |
| Abort sample prep   | aration                                                         |                                          |                                                     |
|                     |                                                                 |                                          |                                                     |

A Estimated completion time

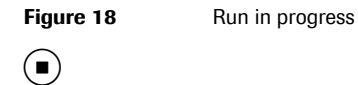

#### Unloading the microwell plate

After a successful sample preparation run, the **Sample Preparation results** button and the **Unload** button become available.

After completion of the sample preparation the microwell plate is transported back to the plate carrier. After unloading, the microwell plate must be sealed and then manually transferred to the analyzer for amplification and detection.

The results of the prepared samples can be reviewed in the **Sample preparation** results dialog box.

NOTICE

#### Failed sample due to pipetting error

If there is an error during pipetting, a sample can be skipped. This sample will be marked as failed.

• Rerun the failed sample.

#### **(b)** To review the sample preparation results

**1** To review the results of the sample preparation, choose the **Sample Preparation results** button.

The Sample preparation results dialog box is displayed.

| Auk0001         20         1         Sample type A         Pessed           1         Auk0002         20         2         Sample type A         Pessed           10         Auk0002         20         3         Sample type A         Pessed           11         Auk0004         20         4         Sample type A         Pessed           12         Auk0005         20         5         Sample type A         Pessed           12         Auk00055         20         5         Sample type A         Pessed | (ell position | Sample ID | Track Position |   | Sample type   | Result | Flags |  |
|----------------------------------------------------------------------------------------------------|---------------|-----------|----------------|---|---------------|--------|-------|--|
| AAA0002         20         2         Sample type A         Passed           11         AAA002         20         3         Sample type A         Passed           12         AAA0024         20         4         Sample type A         Passed           11         AAA0005         20         5         Sample type A         Passed           12         AAA0005         20         5         Sample type A         Passed                                                                                         | 01            | AAA00001  | 20             | 1 | Sample type A | Passed |       |  |
| 11         AAA0003         20         3         Sample type A         Passed           12         AAA0004         20         4         Sample type A         Passed           11         AAA0005         20         5         Sample type A         Passed           12         AAA0005         20         5         Sample type A         Passed                                                                                                    | 01            | AAA00002  | 20             | 2 | Sample type A | Passed |       |  |
| 11     AAA0004     20     4     Sample type A     Passed       11     AAA00005     20     5     Sample type A     Passed                                                                                                    | 01            | AAA00003  | 20             | 3 | Sample type A | Passed |       |  |
| 11 AAA00005 20 5 Sample type A Pessed                                                                                                    | 01            | AAA00004  | 20             | 4 | Sample type A | Passed |       |  |
|                                                                                                    | .01           | AAA00005  | 20             | 5 | Sample type A | Passed |       |  |
|                                                                                                    |               |           |                |   |               |        |       |  |

Figure 19 Viewing the sample preparation results

Sample preparation results are printable intermediate results. They cannot be saved or transmitted to the LIS.

Performing a full workflow run

- (E) For flagged sample preparation results, see List of result flags (p. 67)
- 2 To close the Sample preparation results dialog box, choose the Close button.
- **3** To print the results, close the **Sample preparation results** dialog box and choose (**Print**).
- **4** To unload the plate carrier, choose the **Unload** button.
- Allow the instrument to unload all the carriers. Do not pull them out manually. This would interrupt the unload process and crash the instrument.
  - If the instrument encounters a problem during unloading an error message is displayed. Confirm the error message.
  - In some cases the instrument must be unloaded manually. After unloading, seal the microwell plate and start the amplification and detection run on the analyzer. The results will be flagged (X9 flag).
- The prepared samples with working master mix reagent have a limited stability. You have 90 minutes between completion of the sample preparation and the start of the amplification and detection run. The expiry time is indicated on the screen.

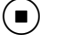

#### Sealing the microwell plate

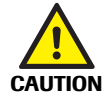

On the plate carrier seal the microwell plate properly with a sealing film. Sealing the microwell plate is crucial to eliminate evaporation at high temperatures.

Incorrect results due to evaporation or contamination of samples and controls

- Make sure that microwell plate and sealing film are not expired.
- Follow the outlined procedure to seal the microwell plate to prevent leakage of the sealing film or contamination of samples. Plate leakage can contaminate the analyzer. If contamination is suspected, contact Roche Service.
- Examine the microwell plate after amplification and detection to ensure that no leakage has occurred.

#### **(b)** To seal the microwell plate

1 Remove the protection layer from the sealing film.

Do not touch the film on the adhesive side and handle the film only at the sides.

- 2 Cover the microwell plate with the adhesive side of the sealing film.
- **3** Firmly press the sealing film to the plate surface using the sealing film applicator.
- (\$) To ensure a strong seal, use the provided sealing film applicator.

**4** Remove both ends of the sealing film alongside the perforation.

Do not lift the sealing film from the plate while tearing off the ends of the foil.

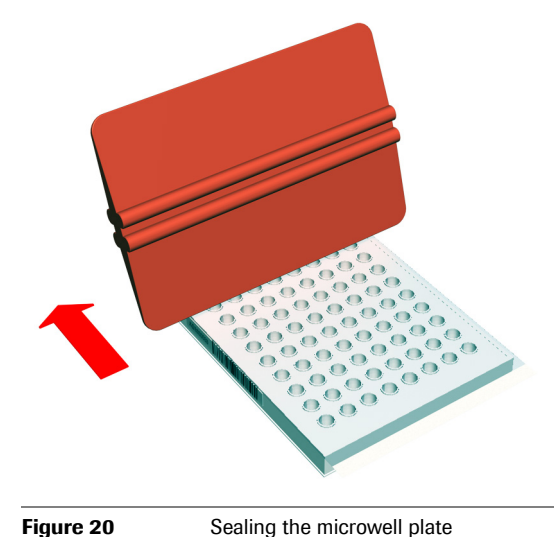

**5** In the software, choose the **Next** button.

The screen for loading the microwell plate onto the analyzer is displayed.

#### Removing used reagents, samples, and deepwell plate

To optimize throughput used reagents, samples and the deepwell plate can be removed and the instrument can be prepared for the next run as soon as the amplification and detection run on the analyzer has been started.

#### Starting amplification and detection run

The sealed microwell plate has to be manually transferred to the analyzer for amplification and detection.

The amplification and detection will start immediately after loading.

- The prepared samples with working master mix reagent have a limited stability. Therefore, be sure not to wait too long before starting the amplification and detection run. You have 90 minutes between completion of the sample preparation and the start of the amplification and detection run. The expiry time is indicated on the screen.
  - After starting amplification and detection on the analyzer the instrument is ready for the next sample preparation run.

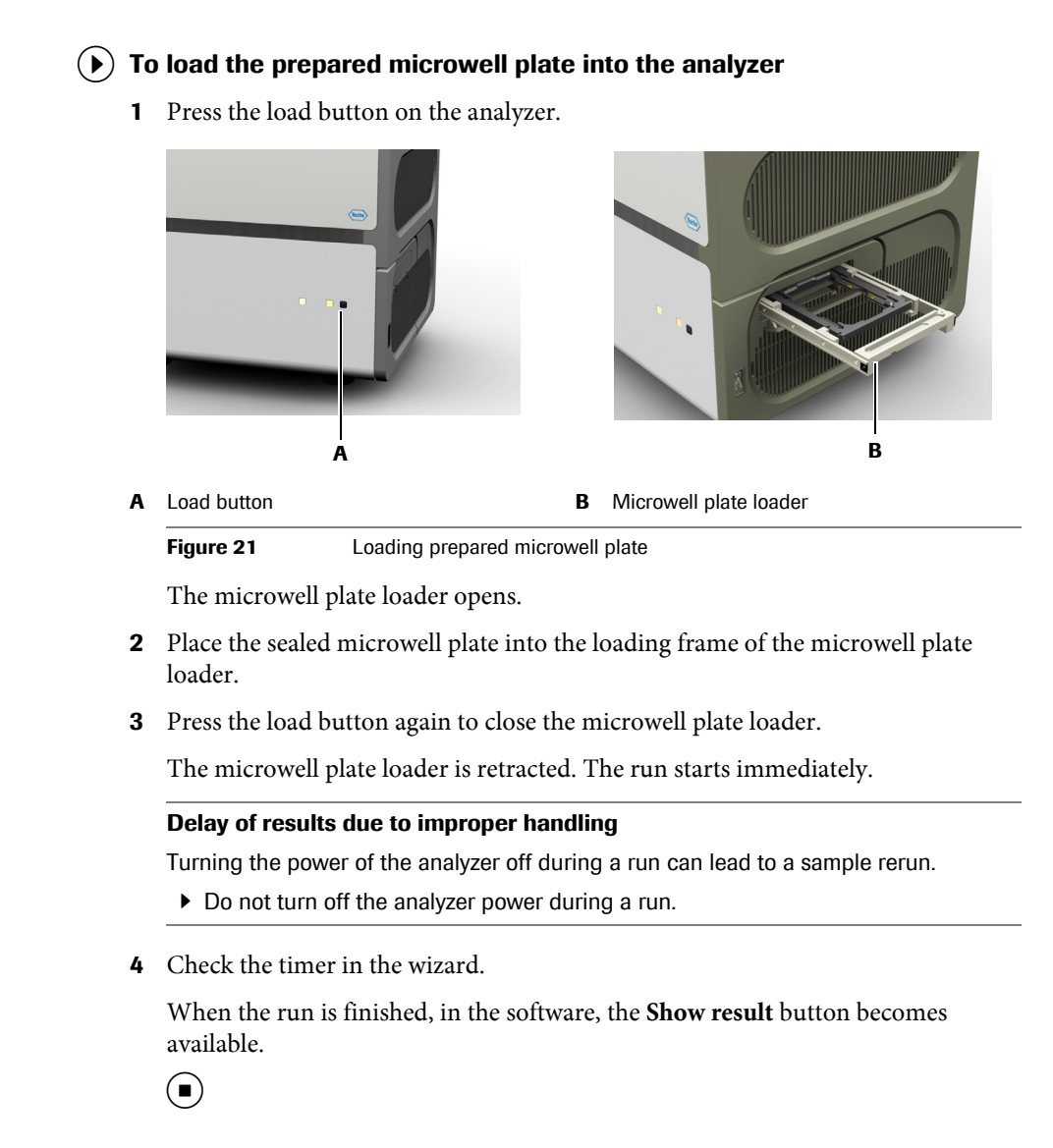

#### **Reviewing and accepting results**

ARNING

Test results are displayed in the **Results** work area as soon as the analyzer has finished amplification and detection.

Performing a full workflow run

#### **(b)** To review and accept results

1 In the Workplace work area, choose the Show result button.

| Test A                | Full                   |                                              | 16-)                             | APR-2013 14:46 Test A                                                                                                    |
|-----------------------|------------------------|----------------------------------------------|----------------------------------|----------------------------------------------------------------------------------------------------|
| $\checkmark$          | Following run has been | completed: 16-APR-2013 14:46 Test A          | 30<br>28<br>24<br>22<br>20<br>20 |                                                                                                    |
| Start time of cobas z | 480 run                | 16-Apr-2013 14:56:33                         | Fluorescer                       |                                                                                                    |
| Estimated time to con | mplete                 | 0 min                                        | 10                               |                                                                                                    |
| Elapsed time          |                        | 8 min                                        | 6<br>4<br>2<br>0                 | 1 3 5 7 9 1131577921332723133537941 9 68474<br>2 4 6 9 10121416103222453333537941 9 68474<br>2 4 6 9 101214161032245333335279531 |
| Start                 | Load the samples Defin | e work Load the consumables Load the reagent | ;<br>;                           | Start the sample preparation plate to cobas z 480                                                                                |
| Abort                 |                        |                                              |                                  | Close Show result                                                                                                    |

A Fluorescence growth curves of the positive B Show result button (+) and negative (-) controls of all channels

 Figure 22
 Displaying results

The **Results** work area is displayed.

2 Review and accept results in the **Results** work area.

(E) For details, see Accepting results (p. 58)

- **3** To print the results report, select results and choose (**Print**).
  - For details, see Printing results (p. 58)

#### Sending results to LIS

After review, test results can be sent to the LIS.

- This step can be skipped if working without LIS.
  - Depending on the configuration, all results are transferred to LIS or only accepted results are transferred to LIS. Control results are always uploaded to LIS.
  - Unless the system is configured to send only accepted results to LIS, all results of the run will be sent even if you only select one result in the run.
  - If necessary, the displayed runs can be filtered and sorted.
  - To select several nonadjacent results, use the Ctrl key. To select a range of adjacent results, use the Shift key.

#### **(b)** To send results to the LIS

- 1 Choose the **Results** tab to display the **Results** work area.
- 2 If required, accept the results you want to send.
- **3** To send a complete run, select the run header of the run.

#### 4 Choose the **Send results to LIS** button.

After successfully sending results to the LIS, a status is displayed in the **Result sent** column.

|                          |                                                                          |                                   |                                                             |      | A                                                        |
|--------------------------|--------------------------------------------------------------------------|-----------------------------------|-------------------------------------------------------------|------|----------------------------------------------------------|
| Sar                      | mple ID                                                                  | P                                 | Result 1                                                    |      | Result sent B                                            |
|                          | 100102004                                                                | 2                                 | POS                                                         |      | Confirmed                                                |
|                          | 100102010                                                                | <b></b>                           | Invalid                                                     |      | Sent C                                                   |
|                          | 100102012                                                                | <b>A</b>                          | Invalid                                                     |      | Failed                                                   |
|                          |                                                                          |                                   |                                                             |      | <ul><li>► D</li></ul>                                    |
| <b>Re</b> :<br>the       | sult sent column<br>Column Choos                                         | (must l<br><b>er</b> ).           | be selected in                                              | C    | Sent means that LIS has not acknowledged the results.    |
| Co<br>sen<br>will<br>use | nfirmed means that to LIS and LIS c<br>I only be displayed<br>ad by LIS. | hat run v<br>onfirme<br>d if a ce | was successfully<br>d the result. This<br>rtain protocol is | D    | <b>Failed</b> that the sending of results to LIS failed. |
| Fig                      | jure 23                                                                  | Confirm                           | nation from LIS                                             |      |                                                          |
| •                        | Results sent to                                                          | LIS ar                            | e kept in the <b>Re</b>                                     | sult | ts work area. They are not deleted from t                |

#### Unloading the analyzer

(`¢`)

Unload the microwell plate as soon as practical after the run has finished to prevent plate leakage and contamination of the analyzer.

# ▶ Before removing the microwell plate from the plate loader, wait for an appropriate time to allow the plate loader and microwell plate to cool down. Be aware that the microwell plate may have a temperature of 60 °C to 80 °C even if you have allowed the analyzer to cool down after the run. Otherwise, there is a risk of burns when touching the plate

#### **(b)** To unload the analyzer

Risk of burns due to hot surfaces

loader or microwell plate.

- 1 When the run has finished, open the microwell plate loader to remove the microwell plate.
- **2** Examine the microwell plate after amplification and detection.

#### Incorrect results due to evaporation of samples or sample contamination

Plate leakage can lead to incorrect results or can contaminate the analyzer. If contamination is suspected, contact Roche Service.

- Unload the microwell plate as soon as practical after the run has finished and check the microwell plate for indications of leakage.
- **3** Discard the plate according to the appropriate local regulations.

#### Performing shutdown procedure

CAUTION

To shut down the system, the following steps need to be performed.

Performing a recovery workflow run

CT/NG Test

#### **(b)** To shut down the system

1 Check that there are no remaining pipetting tips or teaching needles on the pipetting head of the instrument. If there are pipetting tips or teaching needles on the pipetting head, perform daily maintenance.

(E) For details on daily maintenance, refer to the **cobas**<sup>\*</sup> 4800 System System Manual.

- **2** Shut down the system in the following order:
  - Log off the software and switch off the control unit.
  - Switch off the heater/shaker unit.
  - Switch off the instrument.
  - Switch off the analyzer.

# Performing a recovery workflow run

The following procedures guide you through all required steps to perform a recovery workflow run with amplification and detection on the analyzer.

The recovery workflow is intended for repeat amplification from the remaining eluate in the deepwell plate.

For the recovery workflow, the microwell plate is manually prepared with working master mix reagent, Mn reagent, and residual eluate from the deepwell plate.

Only specimens successfully processed on the instrument can be amplified/detected using the recovery workflow.

 $(\dot{\phi}^2)$  The recovery workflow is valid for all specimen types.

Pre-conditions •

- Instrument and analyzer are turned on and maintenance has been performed.
- A full workflow run has been performed and the samples successfully prepared.
- A full workflow run has been performed in the last 24 hours.
- A full workflow run has been aborted by a user (M2 flag) or the analyzer (Z1 flag).

Performing a recovery workflow run

#### Starting a recovery workflow run

#### **(b)** To start a recovery workflow run

1 Choose 🛈 (New run).

The **Select test** dialog box is displayed.

| Test selectic 1                      |             |        |  |
|--------------------------------------|-------------|--------|--|
| Workflow type                        | di Recovery |        |  |
| Load work order file                 |             |        |  |
|                                      |             | Browse |  |
| Run name<br>21-JAN-2013 13:27 Test A |             | Browse |  |

- 2 Select the **Recovery** option.
- **3** Select the **CT/NG** check box.
- 4 Optionally, type a run name.
- **5** Choose the **OK** button.

#### Selecting the run to recover and adding new IDs

The software displays all failed runs that were aborted by the user or analyzer within the last 24 hours.

Select the run to recover and then add the ID of the new microwell plate, master mix reagent, and Mn reagent.

If no hand-held barcode reader is available, you can enter the barcodes manually and press the Enter key after entering each barcode.

#### **(b)** To select a run to recover and add new IDs

1 From the list, select a run to recover.

| Test A                     | Recovery       |                 |                          | 12-FEB-2013 1      | 4:05 Test A     |     |      |  |
|----------------------------|----------------|-----------------|--------------------------|--------------------|-----------------|-----|------|--|
| Run                        | Deepwell plate | Microwell plate | Samples                  |                    | LEVENER         |     |      |  |
| 2-FEB-2013 10:01<br>Test A | AA1213791      | AD1213791       | 96                       | Microwell plate ID | AD1200012       |     |      |  |
| 2-FEB-2013 11:46           | AA1213791      | AD1213791       | 13                       | Master Mix ID      | IC54210430D6913 |     |      |  |
| lest A                     |                |                 |                          | Master Mix ID      |                 |     |      |  |
|                            |                |                 |                          | Master Mix ID      |                 |     |      |  |
|                            |                |                 |                          | Mn Reagent ID      |                 |     |      |  |
|                            |                |                 |                          | Mn Reagent ID      | IC54210430D3714 |     |      |  |
|                            |                |                 |                          | Mn Reagent ID      |                 |     |      |  |
|                            |                |                 |                          |                    |                 |     |      |  |
|                            |                |                 |                          |                    |                 |     |      |  |
|                            |                |                 |                          |                    |                 |     |      |  |
|                            |                |                 |                          |                    |                 |     |      |  |
|                            |                |                 |                          |                    |                 |     |      |  |
|                            |                |                 |                          |                    |                 |     |      |  |
|                            |                |                 |                          |                    |                 |     |      |  |
|                            |                |                 |                          |                    |                 |     |      |  |
|                            |                |                 |                          |                    |                 |     |      |  |
|                            |                |                 |                          |                    |                 |     |      |  |
|                            | Start          |                 | Load microwell plate inf | o cobas z 480      |                 | End |      |  |
|                            |                |                 |                          |                    |                 |     |      |  |
| Abort                      |                |                 |                          |                    |                 |     | Next |  |
|                            |                |                 |                          |                    |                 |     |      |  |

Figure 25

Selecting a run to recover and entering new IDs

- 2 In the MWP ID field, scan the microwell plate barcode.
- 3 In the Master Mix ID field, scan the master mix reagent barcode. You may have to scan more than one barcode.
- 4 In the Mn Reagent ID field, scan the Mn reagent barcode. You may have to scan more than one barcode.

#### Printing the microwell plate layout

A printable report shows the microwell plate layout is displayed. Use this printout for pipetting the reagents and prepared specimens into the microwell plate in the correct way.

## () To print the microwell plate layout

1 From the global action bar, choose (Print).

| Pla | ite layout o                        | fmicrowe               | ll plate               |    |    |    |    |    |    |    |    |    |
|-----|-------------------------------------|------------------------|------------------------|----|----|----|----|----|----|----|----|----|
|     | 01                                  | 02                     | 03                     | 04 | 05 | 06 | 07 | 08 | 09 | 10 | 11 | 12 |
| A   | CTNG Pos CH<br>1C112CV56BQ<br>7017  | CTNG Swab<br>100102005 | CTNG Swab<br>100102002 |    |    |    |    |    |    |    |    |    |
| 8   | CTNG Neg Ctr<br>ONC12CV568Q<br>7027 | CTNG Swab<br>100102011 | CTNG Swab<br>100102003 |    |    |    |    |    |    |    |    |    |
| c   | CTNG Swab<br>100102018              | CTNG Swab<br>100102013 | CTNG Swab<br>100102005 |    |    |    |    |    |    |    |    |    |
| D   | CTNG Swab<br>100102007              | CTNG Swab<br>100102014 | CTNG Swab<br>100102004 |    |    |    |    |    |    |    |    |    |
| E   | CTNG Swab<br>100102016              | CTNG Swab<br>100102020 | CTNG Swab<br>100102010 |    |    |    |    |    |    |    |    |    |
| F   | CTNG Swab<br>100102009              | CTNG Swab<br>100102022 | CTNG Swab<br>100102012 |    |    |    |    |    |    |    |    |    |
| 9   | CTNG Swab<br>100102001              | CTNG Swab<br>100102021 | CTNG Swab<br>100102019 |    |    |    |    |    |    |    |    |    |
| н   | CTNG Swab<br>100102008              | CTNG Swab<br>100102015 | CTNG Swab<br>100102017 |    |    |    |    |    |    |    |    |    |

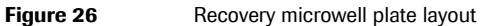

2 In the software, choose the Next button.

#### Removing the deepwell plate

The deepwell plate has already been unloaded by the instrument at the end of a run or must be manually unloaded.

#### (b) To remove the deepwell plate

- **1** Do one of the following:
  - If the deepwell plate has been unloaded by the instrument, remove it from the plate carrier or,
  - If the deepwell plate has been stored, get it from storage or,
  - If the deepwell plate has not been unloaded by the instrument, unload the deepwell plate manually
  - (I) For details how to unload the instrument manually, refer to the **cobas**<sup>\*</sup> 4800 System System Manual.

#### Setting up microwell plate

Set up the microwell plate for the recovery workflow run in the following way:

- 1. Perform manual PCR setup according to the test-specific package insert.
- 2. Seal microwell plate.
- 3. Centrifuge microwell plate.

NOTICE

#### Analyzer damage due to use of non-Roche consumables

Use of non-Roche consumables may damage the analyzer or lead to incorrect results.

- Use only Roche consumables designed for use on the system. Use of non-Roche consumables may damage the analyzer or lead to incorrect results.
- Only specimens successfully processed on the instrument can be amplified/detected using the recovery workflow. Do not use extract from any other source.

The microwell plate is barcoded and designed to be used only once. The software tracks the use of the plate and rejects previously used microwell plates.

#### Performing manual PCR setup

 The prepared samples added to working master mix reagent have limited stability. Amplification and detection should be started as soon as practical. Refer to the appropriate test-specific package insert for exact timing window.

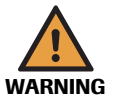

#### Incorrect results due to transferring the wrong sample volume

Make sure to transfer the correct sample volume from the deepwell plate to the microwell plate as described in the test-specific package insert.

#### Operation

Performing a recovery workflow run

CT/NG Test

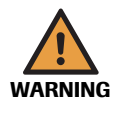

#### Incorrect results due to incorrect transfer of eluate

There is no system surveillance for sample tracking between the deepwell plate and the microwell plate. You can print the microwell plate layout which includes the test name and the barcode of the ordered sample.

• Ensure that the eluate is transferred correctly from the deepwell plate to the microwell plate and that the work order file correctly reflects the plate layout.

#### **()** To perform a manual PCR setup

- 1 Perform manual PCR setup as described in the test-specific package insert.

#### Sealing the microwell plate

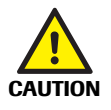

Seal the microwell plate properly with a sealing film. Sealing the microwell plate is crucial to eliminate evaporation at high temperatures.

#### Incorrect results due to evaporation of samples or sample contamination

- Make sure that microwell plate and sealing film are not expired.
- Follow the outlined procedure to seal the microwell plate to prevent leakage of the sealing film or contamination of samples. Plate leakage can contaminate the analyzer. If contamination is suspected, contact Roche Service.
- Examine the microwell plate after amplification and detection. An indication of a leak is if the sealing film is bent into the wells of the plate.

#### **(b)** To seal the microwell plate

1 Remove the protection layer from the sealing film.

Do not touch the film on the adhesive side and handle the film only at the sides.

- 2 Cover the microwell plate with the adhesive side of the sealing film.
- **3** Firmly press the sealing film to the plate surface using the sealing film applicator.
- $\dot{\phi}$  To ensure a strong seal, use the provided sealing film applicator.

Performing a recovery workflow run

**4** Remove both ends of the sealing film alongside the perforation.

Do not lift the sealing film from the plate while tearing off the ends of the foil.

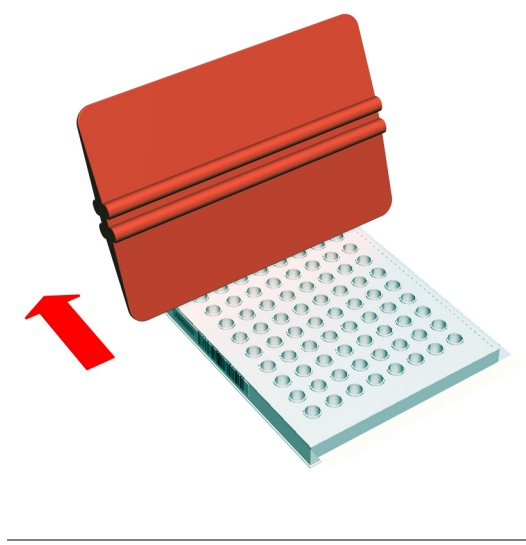

Figure 27 Sealing the microwell plate

**5** In the software, choose the **Next** button.

The screen for loading the microwell plate onto the analyzer is displayed.

#### Centrifuging the microwell plate

After sealing, centrifuge the sealed microwell plate in a swing bucket centrifuge for at least 5 seconds at 3000 rpm.

#### Starting amplification and detection run

The sealed microwell plate has to be manually transferred to the analyzer for amplification and detection.

The amplification and detection will start immediately after loading.

- The prepared samples with working master mix reagent have a limited stability. Therefore, be sure not to wait too long before starting the amplification and detection run. You have 90 minutes between completion of the sample preparation and the start of the amplification and detection run. The expiry time is indicated on the screen.
  - After starting amplification and detection on the analyzer the instrument is ready for the next sample preparation run.
  - Before starting a run, check the Overview > System > cobas z 480 tab if the Xenon lamp needs replacement. Replace the Xenon lamp, if required.

(I) For details about Xenon lamp replacement, refer to the **cobas**<sup>\*</sup> 4800 System System Manual.

Performing a recovery workflow run

# $(\mathbf{b})$ To load the prepared microwell plate into the analyzer 1 Press the load button on the analyzer. B Load button В Microwell plate loader А Loading prepared microwell plate Figure 28 The microwell plate loader opens. 2 Place the sealed microwell plate into the loading frame of the microwell plate loader. **3** Press the load button again to close the microwell plate loader. The microwell plate loader is retracted. The run starts immediately. Delay of results due to improper handling Turning the power of the analyzer off during a run can lead to a sample rerun. • Do not turn off the analyzer power during a run. Check the timer in the wizard. 4 When the run is finished, in the software, the Show result button becomes available. **Reviewing and accepting results** Test results are displayed in the Results work area as soon as the analyzer has finished amplification and detection. Failed specimens in the recovery results

- NOTICE
- Before starting a recovery run, check the sample preparation results for failed specimens. Consider that failed specimens will show up as invalid in the recovery results.

Performing a recovery workflow run

#### CT/NG Test

#### **(b)** To review and accept results

1 In the Workplace work area, choose the Show result button.

| Test A              | Full                 |                                                 | 16-                                | -APR-2013 14:46 Test A                                                                                    |
|---------------------|----------------------|-------------------------------------------------|------------------------------------|----------------------------------------------------------------------------------------------------|
| $\checkmark$        | Following run has be | en completed: 16-APR-2013 14:46 Test A          | 30<br>28<br>24<br>22<br>20<br>0 18 |                                                                                                    |
| Start time of cobas | z 480 run            | 16-Apr-2013 14:56:33                            | Inoresceni                         | 5                                                                                                    |
| Estimated time to o | complete             | 0 min                                           | ID 12                              | 2                                                                                                    |
| Elapsed time        |                      | 8 min                                           | 6<br>4<br>2<br>0                   | 5<br>1 3 7 9 1111517792133327391335339344946746<br>2 4 6 8 10121416103022X93330323X934940446600<br>Cycles |
| Start               | Load the De samples  | fine work Load the consumables Load the reagent | •                                  | Start the seal the microwell plate into cobas z 480                                                       |
| Abort               |                      |                                                 |                                    | Close Show result                                                                                         |

 A Fluorescence growth curves of the positive (+) and negative (-) controls of all channels.

 Figure 29
 Displaying results

The **Results** work area is displayed.

2 Review and accept results in the **Results** work area.

(I) For details, see Accepting results (p. 58)

- **3** To print the results report, select results and choose (**Print**).
  - (E) For details, see Printing results (p. 58)

#### Sending results to LIS

After review, test results can be sent to the LIS.

- $(\dot{\phi})$  This step can be skipped if working without LIS.
  - Depending on the configuration, all results are transferred to LIS or only accepted results are transferred to LIS. Control results are always uploaded to LIS.
  - Unless the system is configured to send only accepted results to LIS, all results of the run will be sent even if you only select one result in the run.
  - If necessary, the displayed runs can be filtered and sorted.
  - To select several nonadjacent results, use the Ctrl key. To select a range of adjacent results, use the Shift key.

#### **(b)** To send results to the LIS

- 1 Choose the **Results** tab to display the **Results** work area.
- 2 If required, accept the results you want to send.
- **3** To send a complete run, select the run header of the run.

Performing a recovery workflow run

#### 4 Choose the Send results to LIS button.

After successfully sending results to the LIS, a status is displayed in the Result sent column.

|                           |                                                                                  |                     |                                                              |      | A                                                        |
|---------------------------|----------------------------------------------------------------------------------|---------------------|--------------------------------------------------------------|------|----------------------------------------------------------|
| San                       | nple ID                                                                          |                     | Result 1                                                     |      | Result sent B                                            |
|                           | 100102004                                                                        |                     | POS                                                          |      | Confirmed                                                |
|                           | 100102010                                                                        |                     | Invalid                                                      |      | Sent C                                                   |
|                           | 100102012                                                                        | Δ                   | Invalid                                                      |      | Failed                                                   |
|                           |                                                                                  |                     |                                                              |      | <b>D</b>                                                 |
| Res<br>the                | sult sent column (m<br>Column Chooser)                                           | nust l              | be selected in                                               | C    | Sent means that LIS has not acknowledged the results.    |
| con<br>sen<br>will<br>use | nfirmed means that<br>t to LIS and LIS conf<br>only be displayed if<br>d by LIS. | run<br>irme<br>a ce | was successfully<br>d the result. This<br>ertain protocol is | D    | <b>Failed</b> that the sending of results to LIS failed. |
| Fig                       | ure 30 Co                                                                        | onfirr              | mation from LIS                                              |      |                                                          |
| •                         | Results sent to LI results database.                                             | S ar                | e kept in the <b>Re</b>                                      | sult | <b>ts</b> work area. They are not deleted from t         |

#### Unloading the analyzer

(`¢`)

Unload the microwell plate as soon as practical after the run has finished to prevent plate leakage and contamination of the analyzer.

• Before removing the microwell plate from the plate loader, wait for an appropriate time to allow the plate loader and microwell plate to cool down. Be aware that the microwell plate may have a temperature of 60 °C to 80 °C even if you have allowed the analyzer to cool down after the run. Otherwise, there is a risk of burns when touching the plate loader or microwell plate.

#### **(b)** To unload the analyzer

Risk of burns due to hot surfaces

- 1 When the run has finished, open the microwell plate loader to remove the microwell plate.
- **2** Examine the microwell plate after amplification and detection.

#### Incorrect results due to evaporation of samples or sample contamination

Plate leakage can lead to incorrect results or can contaminate the analyzer. If contamination is suspected, contact Roche Service.

- Unload the microwell plate as soon as practical after the run has finished and check the microwell plate for indications of leakage.
- **3** Discard the plate according to the appropriate local regulations.
  - (•)

#### Performing shutdown procedure

To shut down the system, the following steps need to be performed.

50

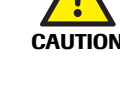

#### **(b)** To shut down the system

1 Check that there are no remaining pipetting tips or teaching needles on the pipetting head of the instrument. If there are pipetting tips or teaching needles on the pipetting head, perform daily maintenance.

(目) For details on daily maintenance, refer to the cobas<sup>\*</sup> 4800 System System Manual.

- **2** Shut down the system in the following order:
  - Log off the software and switch off the control unit.
  - Switch off the heater/shaker unit.
  - Switch off the instrument.
  - Switch off the analyzer.

## Sample editor

You can use the sample editor to prepare one or more work order files before starting a run, or to prepare a work order file for the next run while a run is still in progress. A work order file can be selected in the **Select test** dialog box.

The work order file is an XML-file that contains all orders for a single run on the system. The work order file is loaded into the software at the beginning of a run. For each run, the information in the work order file must match the loaded samples on the system.

- If a work order file and the loaded samples do not match, you can unload the samples and replace them and reload. If you want to choose another work order file, you have to abort and start a new run. It is not possible to choose another work order file and leave the samples loaded.
  - Samples can be loaded in any order as long as they match the set of samples listed in the work order file. You can also load more samples than those defined in the work order file and then define them in the sample editor.
  - You can edit each order individually or edit multiple orders at the same time using the Shift and/or Ctrl keys.
  - You can edit a work order during a full workflow run in the wizard or before a full workflow run in the sample editor.

#### About messages in the sample editor

If an error happens while creating a work order file, an error message is displayed.

As only one message can be displayed, the error message with the highest priority is shown.

Sample editor

| Test information    |                              |                  |         |  |
|---------------------|------------------------------|------------------|---------|--|
| TestA full workflow |                              |                  |         |  |
| Creation date 12-Fe | eb-2013 14:12:07             |                  |         |  |
| Error               | No specimens have been defin | ed.              |         |  |
| Specimen type       | Requested result             |                  |         |  |
| Sample ID           | Specimen type                | Requested result | Comment |  |
| 01                  | Specimen type A              | Subtest A        |         |  |
| 02                  | Specimen type B              | Subtest B        |         |  |
| 03                  | (Choose one)                 |                  |         |  |
| 04                  | (Choose one)                 |                  |         |  |
| 05                  | (Choose one)                 |                  |         |  |
| 06                  | (Choose one)                 |                  |         |  |
| 07                  | (Choose one)                 |                  |         |  |
|                     |                              |                  |         |  |

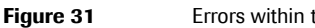

#### Errors within the sample editor

#### Using the sample editor to create a work order file

Use the sample editor to create a work order file for the next run while a run is still in progress. You can also use the sample editor to create one or more work order files before starting a run.

# (lackslash To create a work order file with the sample editor

**1** In the global action bar, choose (Editor).

The Select test dialog box is displayed.

| elect test                                                                                                    |            |      |
|----------------------------------------------------------------------------------------------------|------------|------|
| Test selection                                                                                                    | on         |      |
| Workflow type                                                                                                    | © Full     |      |
|                                                                                                    | ✓ Test A   |      |
| Test                                                                                                    |            |      |
|                                                                                                    |            |      |
|                                                                                                    |            |      |
|                                                                                                    |            |      |
|                                                                                                    |            |      |
| Coad work of the second second sec | order file |      |
|                                                                                                    | Brows      | se   |
|                                                                                                    | ОК Саг     | ncel |

- 2 Select the Full option.
- **3** Select the **CT/NG** check box.
- 4 Choose the **OK** button.

Sample editor

|                         | Sample editor                    |                  |   |                            |       |
|-------------------------|----------------------------------|------------------|---|----------------------------|-------|
| Test inform             | nation                           |                  |   |                            |       |
| Test A full<br>Creation | workflow<br>04-Feb-2013 17:14:34 |                  |   |                            |       |
|                         | en type Requested result         |                  |   |                            |       |
| Samp                    | le ID Specimen typ               | Requested result | 1 | Comment                    |       |
| 01 11111                | 11111111111111 Specimen type A   | Result A         |   |                            | ĺ     |
| 02 11111                | 111111111111112 Specimen type B  | Result B         |   |                            |       |
| 03                      | (Choose one)                     | (Choose one)     |   |                            |       |
| 04                      | (Choose one)                     | (Choose one)     |   |                            |       |
| 05                      | (Choose one)                     | (Choose one)     |   |                            |       |
| 06                      | (Choose one)                     | (Choose one)     |   |                            |       |
| 07                      | (Choose one)                     | (Choose one)     |   |                            |       |
| 08                      | (Choose one)                     | (Choose one)     |   |                            |       |
| 09                      | (Choose one)                     | (Choose one)     |   |                            |       |
| 10                      | (Choose one)                     | (Choose one)     |   |                            |       |
| 12                      | (Choose one)                     | (Choose one)     |   |                            |       |
| 12                      | (Choose one)                     | (Choose one)     |   |                            |       |
| 14                      | (Choose one)                     | (Choose one)     |   |                            |       |
| 15                      | (Choose one)                     | (Choose one)     |   |                            |       |
| 16                      | (Choose one)                     | (Choose one)     |   |                            |       |
| 17                      | (Choose one)                     | (Choose one)     |   |                            |       |
| 18                      | (Choose one)                     | (Choose one)     |   |                            |       |
| 19                      | (Choose one)                     | (Choose one)     |   |                            |       |
| 20                      | (Choose one)                     | (Choose one)     |   |                            |       |
| 21                      | (Choose one)                     | (Choose one)     |   |                            |       |
| 22                      | (Choose one)                     | (Choose one)     |   |                            |       |
| 23                      | (Choose one)                     | (Choose one)     |   |                            |       |
| B Sav                   | e Insert specimen De             | elete specimen   |   |                            | Close |
| Select and              | scan the sample ID.              |                  | С | Select a type of specimen. |       |
|                         |                                  |                  | _ | <b>A A A A A A</b>         |       |
|                         |                                  |                  | - | <u> </u>                   |       |

5 From the sample editor, scan or enter the sample ID barcodes into the Sample ID column.

Figure 32 Using the sample editor to create a work order file

- 6 Define the type of specimen and the requested result.
- 7 Choose the Save button and save the work order file.

The Save as dialog box is displayed. The default location is the one that is defined in the **Configuration** tab (**Utilities** > **Configuration** > **System settings**).

Sample editor

#### Editing an existing work order file

#### **()** To edit a work order file

**1** In the global action bar, choose (Editor).

The Select test dialog box is displayed.

| <ul> <li>Test select</li> </ul> | on                   |          |                         |                                           |
|---------------------------------|----------------------|----------|-------------------------|-------------------------------------------|
| Workflow type                   | ● Full OI            | Recovery |                         |                                           |
|                                 | ✓ Test A             |          |                         |                                           |
| Test                            |                      |          |                         |                                           |
| Load work                       | order file           |          |                         |                                           |
| Test AFullw                     | orkflow-54879865.xml |          | Browse                  |                                           |
|                                 |                      |          |                         |                                           |
| Run name                        |                      |          |                         | В                                         |
| Run name                        |                      | ОК       | Cancel                  | В                                         |
| Run name                        |                      | ОК       | Cancel                  | В                                         |
| Load a work orc                 | ler file.            | С        | Cancel<br>C<br>Open the | <b>B</b><br>work order file in the sample |

- 2 Select the Load work order file option and then choose the Browse button.
- 3 From the **Open** dialog box, select and open a work order file.
- 4 From the Select test dialog box, choose the OK button.
- **5** From the sample editor, edit the work order file as required.
- **6** Save the work order file.

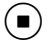

#### Loading a work order file

#### **(b)** To load a work order file

1 Choose 🕑 (New run).

The Select test dialog box is displayed.

| A<br>B | Load a work<br>Browse for a | order file.<br>work order file |           | C Open tl<br>editor. | he work order file in the sample |
|--------|-----------------------------|--------------------------------|-----------|----------------------|----------------------------------|
|        |                             |                                |           | C                    | -                                |
|        | Kunna                       |                                | 00        | Cancel               | Ъ                                |
|        | Test /                      | Fullworkflow-54879865.x        | ml        | Browse               |                                  |
|        | A                           |                                |           |                      |                                  |
|        |                             | ✓ Test A                       |           |                      |                                  |
|        | Workflov                    | v type Selection               | ORecovery |                      |                                  |
|        | Test                        | selection                      |           |                      |                                  |

- 2 Select the Load work order file option and then choose the Browse button.
- **3** From the **Open** dialog box, select and open a work order file. Optionally, after loading the work order file, you can change the run name.
- 4 From the Select test dialog box, choose the OK button.

The work order is opened in the sample editor and you can perform a full workflow run.

For more information about performing a full workflow run, see *Performing a full workflow run* (p. 18)

## **Results**

The **Results** work area gives access to all runs and test results. Use the **Results** work area to review, accept, print, and send results to LIS.

# WARNING

#### Delay of results due to reading the wrong result

If you do not read the result correctly and rerun the sample, the rerun could cause a delay.

In the **Results** work area, icons help you identify if a result failed, is invalid, or has a flag.

| Icon     |              | Comment                                             |
|----------|--------------|-----------------------------------------------------|
| <b></b>  |              | Result is invalid with one or more flags or failed. |
| 2        |              | Result is valid and has one or more flags.          |
| (blank)  |              | Result is valid or has no flags                     |
| Table 10 | Result icons |                                                     |

## Results

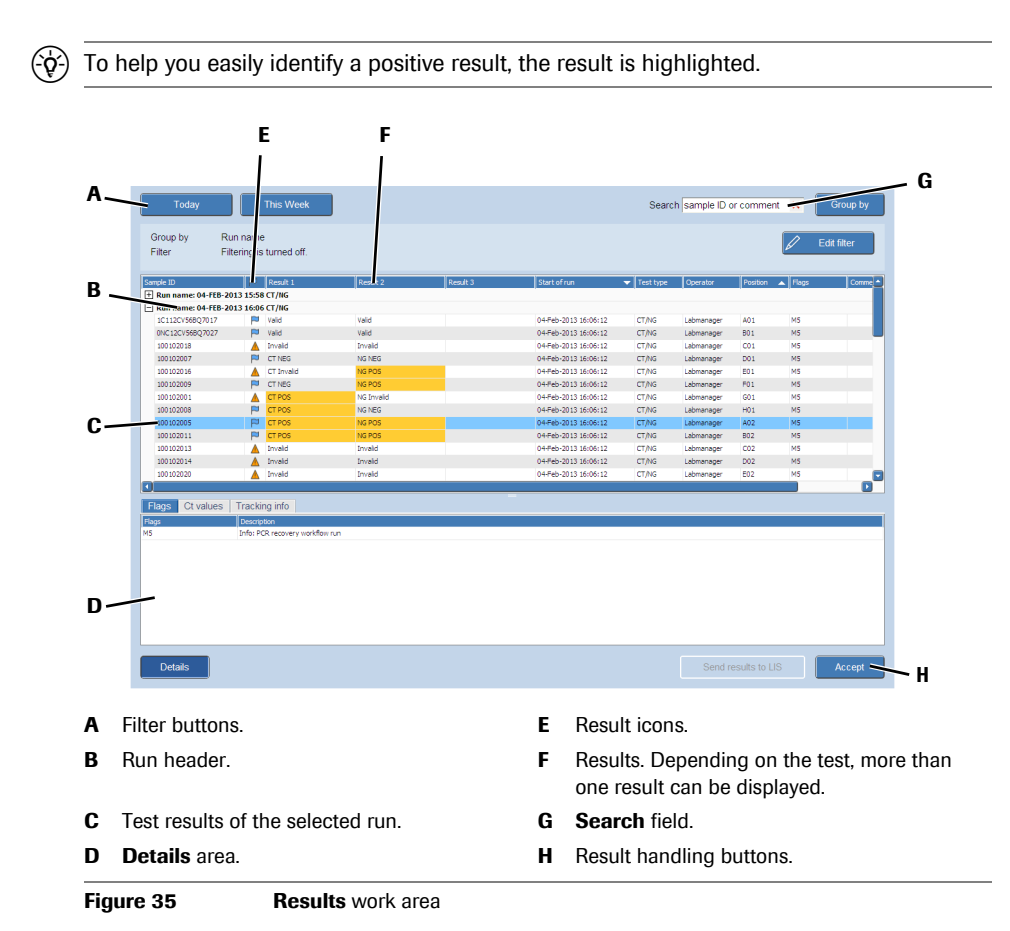

#### **Reviewing results**

The layout of the Results work area can be customized. Customization includes:

- Creating various filters.
- Sorting and grouping of runs and results.
- Changing the order of the columns and hiding selected columns.
- Customization of the result view in the **Results** work area does not influence result printouts. The details per result that are included in reports are independent of what is displayed on screen.
  - When a user customizes the view of the **Results** work area, the new view will be saved for all users.

#### **(b)** To display results of selected runs and to review result details

- **1** To display the individual results of that run, choose the plus sign next to the run header.
- **2** To display more information about a particular result, select the result you want to review.
- 3 Choose the **Details** button.

The **Details** area is displayed.

- 4 Choose the Flags tab. Flags of the selected sample are displayed.
  - (E) For information about flags, see *List of result flags* (p. 67).

5 Choose the **Ct values** tab. Review the results data.

(a) For information about result interpretation, refer to the test-specific package insert.

6 Choose the **Tracking info** tab. Information about the selected sample is displayed (e.g. if processes were successful, what instrument was used, start/end time).

#### **Grouping results**

The results can be grouped by the following criteria:

- Run name
- Start time of the run
- Test type

#### To group the results

- 1 Choose the Group by button.
- **2** From the list, select a grouping criterion.

All results are grouped by the selected criterion.

| Group by                |   |
|-------------------------|---|
| Grouping is turned off. |   |
| Run name                |   |
| Start of run            |   |
| Test type               |   |
|                         |   |
|                         | 0 |

#### Figure 36 Grouping results

**3** To display the runs in an ungrouped order, choose the **Group by** button and then choose the **Grouping is turned off** button from the list.

| ^   |     |
|-----|-----|
|     | • ) |
| • • | - / |
| ~   | _   |

#### **Searching results**

Use the search function to search for sample IDs or comments within the results. The search function searches the whole result database, not only the results that are currently displayed.

Search sample ID or comment 🗙

Figure 37 Search function on the Results work area

The use of the following wildcards is possible:

- Use the question mark (?) as placeholder for a single character.
- Use the asterisk (\*) as placeholder for a range of characters (e.g. searching for a sample ID "AD2\*" will find all sample IDs starting with "AD2").

#### **(b)** To search for patient IDs or comments

- 1 Click into the **Search** field.
- **2** Type the search term into the field.

The result of the search is displayed automatically in the runs area.

If necessary, the displayed results can be filtered and sorted.

**3** To remove the search term, choose  $\times$  next to the **Search** field.

All runs are displayed in the runs area once again, not only the results of the search.

#### Filtering and sorting runs and results

Runs and results that are displayed in the **Results** work area can be filtered and sorted.

E For information about organizing and filtering lists, refer to the **cobas**<sup>\*</sup> 4800 System System Manual.

#### Accepting results

#### **(b)** To accept results

- **1** To accept a complete run, select all results of the run you want to accept.
- 2 To accept only certain results, select the results you want to accept.
  - To select several nonadjacent results, use the Ctrl key.
  - To select a range of adjacent results, use the Shift key.
- **3** Choose the **Accept** button.

In the **Accepted by** column, the user who accepted the results is displayed, for example the laboratory manager.

E For information about adding columns, refer to the **cobas**<sup>\*</sup> 4800 System System Manual.

(•)

#### **Printing results**

Before printing, a print preview is displayed. Use the **File** menu to specify the print and export options and to print or export (PDF) the result report.

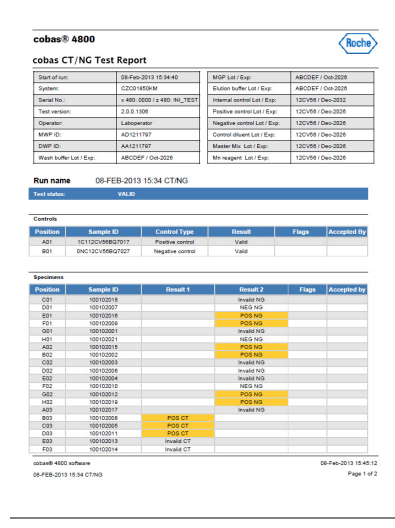

Figure 38

Print preview

The details per result that are included in the report are independent of what is displayed on screen. Structure and layout of reports cannot be changed by the user.

#### To print the result report

- 1 To print complete runs, select the runs you want to print.
- 2 To print only certain results, select the results you want to print.
  - To select several nonadjacent results, use the Ctrl key.
  - To select a range of adjacent results, use the Shift key.
- **3** In the global action bar, choose (Print).

A print preview is displayed for each run that was selected.

- 4 In the File menu, define the printing options.
- 5 To print the result report, choose File > Print.
  - (•)

#### **(b)** To export the result report as a PDF file

- **1** To export a complete run, select the run you want to export.
- 2 To export only certain results, select the results you want to export.
  - To select several nonadjacent results, use the Ctrl key.
  - To select a range of adjacent results, use the Shift key.
- **3** In the global action bar, choose (Print).

A print preview is displayed for each run that was selected.

4 Choose File > Export Document.

A dialog box for defining the export options is displayed.

| PDF Export Options              | ×         |
|---------------------------------|-----------|
| Page range:                     |           |
| Don't embed these fonts:        |           |
| Convert Images to J             | peg       |
| Images quality:                 | Highest   |
| Compressed Show print dialog on | open      |
| Password Security:              | (none)    |
| Application:                    |           |
| Author:                         |           |
| Keywords:                       |           |
| Subject:                        |           |
| Title:                          |           |
|                                 | OK Cancel |

**5** After specifying the export options, choose the **OK** button.

A dialog box for defining file name and path for storage is displayed.

- **6** Define the file name and path for storage.
- 7 Choose the Save button and confirm with the Yes button.

(∎)

#### **Creating result filters**

A maximum of three additional result filters can be defined and saved. The filters will appear as separate buttons above the filter information area. Per default, the filters **Today** and **This Week** are available. The default filters cannot be changed nor deleted. However, they can be used as a basis for a new filter, which has to be saved with another name.

|     |                                                                                                    |                                                                                                    | Ĕ                         |                        |            |                                               |
|-----|----------------------------------------------------------------------------------------------------|----------------------------------------------------------------------------------------------------|---------------------------|------------------------|------------|-----------------------------------------------|
| Α.  | Today                                                                                                    | This Week                                                                                                    | Filter1                   |                        |            | Search sample ID or comment X Group by        |
| B - | Group by<br>Filter                                                                                                    | Run name<br>Run date:Today > Sample t                                                                                                    | ype:Negative control,Sp   | ecimen                 |            | 🖉 Edit filter                                 |
| C-  | Run date<br>Sample typ<br>Test type<br>Operator                                                                                                    | Positive Control<br>✓ Negative control<br>e ✓ Specimen<br>Non-specimen                                                                                                    | -                         |                        |            |                                               |
|     |                                                                                                    |                                                                                                    |                           |                        |            | Save Save as Delete filter                    |
| D-  | Sonde ID<br>• Run name: 21-<br>• Run name: 21-<br>• Run name: 21-<br>• Run name: 21-<br>• Run name: 21-<br>• Run name: 21-<br>• Run name: 21-<br>• Run name: 21- | Pressft 1           Mirk 2013 12:50           JAH-2013 12:50           JAH-2013 13:05           JAH-2013 13:00           JAH-2013 13:00           JAH-2013 14:32           JAH-2013 14:33           JAH-2013 15:03 | , Result 2                | Result 3               | Start of n | on • Test too Openior Position ▲ Rogs Connect |
|     |                                                                                                    | To v                                                                                                    | iew details of an individ | ual result, expand gro | up and sel | lect a single row within the group.           |
|     | Details                                                                                                    |                                                                                                    |                           |                        |            | Send results to LIS Accept                    |
| Α   | Filter butt                                                                                                    | ons.                                                                                                    |                           |                        | D          | Runs area.                                    |
| в   | Filter info                                                                                                    | rmation area.                                                                                                    |                           |                        | Е          | Example of a customized filter.               |
| С   | Filter defi                                                                                                    | nition area.                                                                                                    |                           |                        |            |                                               |

Figure 39 Filter definition area in the **Results** work area

#### **(b)** To create a new result filter

1 Choose the Edit filter button.

The filter definition area is displayed.

2 Choose the **Run date** button and select a run date or range.

| Today                                            | This Week                                                                                                    | Filter 1                                                                                                    | Sea                                                                                                    | arch sample ID or comm                                | ent 🗙 Group by   |
|--------------------------------------------------|----------------------------------------------------------------------------------------------------|----------------------------------------------------------------------------------------------------|----------------------------------------------------------------------------------------------------|-------------------------------------------------------|------------------|
| Group by<br>Filter                               | Run name<br>Run date:12-Feb-2013-12-Feb-2013                                                                                                    |                                                                                                    |                                                                                                    |                                                       | C Edit filter    |
| Run date<br>Sample type<br>Test type<br>Operator | <ul> <li>Off</li> <li>Today</li> <li>Yesterday</li> <li>This week</li> <li>Last week</li> <li>Select date</li> <li>Select date range</li> </ul> | 4         February, 2013         →           Sun         Mon         Tue         Wed         Tun         Fri         Set           5         7         28         29         30         31         1         2           6         7         45         6         7         8         9           7         10         11         12         13         13         12         12           9         24         15         8         27         28         22         21         10         3         4         5         6         7         8         9           10         3         4         5         6         7         8         9         Today:12-Feb-2013 | •         February, 2013           Sun         Mon Tue Wed Thu           5         27         28         29         30         31           6         3         4         5         7         10         11         12         13         14           8         17         18         19         20         21         9         24         25         27         28         10         3         4         5         6         7           Today: 12-26         27         28         10         3         4         5         6         7           Today: 12-Feb-2013         -         -         -         -         -         -         - | Fri Sat<br>1 2<br>8 9<br>15 16<br>22 23<br>8 9<br>8 9 |                  |
|                                                  |                                                                                                    |                                                                                                    |                                                                                                    | Save Save                                             | as Delete filter |

To define a date range, select the start and end date in the calendar boxes.

3 Choose the Sample type button and select one or more sample types.

To include only positive controls into the filter, select the **Positive control** option.

To include only negative controls into the filter, select the **Negative control** option.

To include only specimens into the filter, select the Specimen option.

To include only controls into the filter, select the Non-specimen option.

4 Choose the Test type button and select one or more test types.

5 Choose the **Operator** button. From the **Operator** drop-down list, choose a user.

| Today              | This Week                        | Search D or comment X Group by |
|--------------------|----------------------------------|--------------------------------|
| Group by<br>Filter | Run Name<br>Operator: Labmanager | 🖉 Edit filter                  |
| Run date           | Operator                         |                                |
| Sample type        | Labmanager 🔽<br>Off              |                                |
| Test type          | Admin<br>Admin1                  |                                |
| Operator           | FSE<br>FSE1                      |                                |
|                    | Labmanager 📃                     |                                |

6 Choose the Save as button.

A dialog box for defining the filter name is displayed.

- 7 Type a name for the filter into the box.
- 8 From the dialog box, choose the Save button.

The filter is displayed as a separate button above the filter information area. The filter and grouping criteria of the new filter are displayed in the filter information area.

#### **(b)** To change a result filter

1 Choose the filter button of the filter you want to change.

The selected filter button will change to a darker blue shade.

- **2** Change the filter criteria as described above.
- **3** Do one of the following:
  - To save the changes, choose the **Save** button. or,
  - To save the filter under a new name, choose the Save as button.

- **(b)** To delete a result filter
  - 1 Choose the filter button of the filter you want to delete.

The selected filter button will change to a darker blue shade.

2 Choose the Delete filter button.

A confirmation dialog box is displayed.

**3** To delete the filter, choose the **Yes** button.

The filter button will disappear from the filter area.

#### **(b)** To apply a filter to the results

**1** Choose the filter button you want to apply.

The selected filter button will change to a darker blue shade. Only the results that correspond to the selected filter will appear in the runs area.

- **2** If the filter definition area is still displayed, choose the **Edit filter** button. The filter definition area will be closed.
- Grouping of filtered results

The grouping of the filtered results can be changed anytime by choosing the  $\ensuremath{\textbf{Group by}}$  button.

(E) For more information, see *Grouping results* (p. 57).

#### **(b)** To disable result filtering

1 Choose the filter button that is currently active. The filter button ceases to be highlighted.

In the filter information area, a message is displayed to indicate that the filtering is turned off. All results are displayed in the runs area once again.

| Group by | Test Type                | A Edit filter |
|----------|--------------------------|---------------|
| Filter   | Filtering is turned off. |               |

**2** If the filter definition area is still displayed, choose the **Edit filter** button. The filter definition area will be closed.

## Aborting a run

## **(b)** To abort a run

- **1** In the global action bar, choose the **Abort** button.
- 2 If more than one run is active, select the run you want to abort.A confirmation dialog box is displayed.
- **3** Confirm the message.
- 4 In the wizard, choose the **Unload** button.

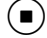

# Configuration

The initial password is defined during the setup of a user account.

# **Changing your password**

Any user can change their password. Laboratory managers can change the passwords of all users. The password must follow the password rules that are defined in the software.

#### **(b)** To change your password

1 Choose Utilities > Users > choose Change Password.

The Change password dialog box is displayed.

- 2 In the **Old password** field, type the current password.
- **3** In the **New password** field, type the new password.
- 4 In the **Repeat new password** field, type the new password again.
- **5** Choose the **OK** button.

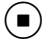

# Troubleshooting

# List of error messages

Error messages are displayed under Messages > Messages.

The source of a message is indicated in the message code as outlined in the following table.

| Message code         | Message source                                      | Example     |
|----------------------|-----------------------------------------------------|-------------|
| 6.2.5. <b>10</b> .xx | Messages created by the system.                     | 6.2.5.10.22 |
| 6.2.5. <b>20</b> .xx | Messages created by the instrument or the analyzer. | 6.2.5.20.13 |
| 6.2.5. <b>30</b> .xx | Messages created by the test.                       | 6.2.5.30.19 |
| Table 11             | Message source                                      |             |

The following table lists the messages as they are displayed in the software.

- If there is no user action stated in the message table or you need more information about a solution, call Roche Service.
  - Placeholders are printed in {} (e.g. {0}, {1}).

| ID          | Severity | Message                                                                                                    | Solution / Comment                                                                                                    |
|-------------|----------|----------------------------------------------------------------------------------------------------|----------------------------------------------------------------------------------------------------|
| 6.2.5.20.21 | Error    | Processing on<br><b>cobas x</b> 480 instrument was<br>aborted by the instrument.                                                                                   | Check the messages for further details.                                                                                                    |
| 6.2.5.20.22 | Error    | An error occurred on <b>cobas x</b> 480 instrument.                                                                                                    | Check the messages for further details.                                                                                                    |
| 6.2.5.20.23 | Error    | An error occurred on <b>cobas x</b> 480 instrument.                                                                                                    | The instrument is either not switched on, not<br>connected, or defective. Check connections between<br>instrument and control unit or switch on the<br>instrument. Then choose the <b>Refresh</b> button. |
| 6.2.5.20.24 | Warning  | No connection to<br><b>cobas x</b> 480 instrument.<br>Connection to<br><b>cobas x</b> 480 instrument was lost<br>during the loading of<br>maintenance information. | The instrument is either not switched on, not<br>connected, or defective. Check connections between<br>instrument and control unit or switch on the<br>instrument. Then choose the <b>Refresh</b> button. |
| 6.2.5.20.25 | Warning  | <b>cobas x</b> 480 instrument is not available.                                                                                                    | The instrument is either not switched on, not<br>connected, or defective. Check connections between<br>instrument and control unit or switch on the<br>instrument. Then choose the <b>Refresh</b> button. |
| 6.2.5.20.27 | Error    | Specimens have been transferred<br>to the deepwell plate, but an error<br>occurred during unloading.                                                               | Unload the instrument manually after sample<br>preparation and transfer the microwell plate to the<br>analyzer. For details how to unload the instrument                                                  |
|             |          |                                                                                                    | Manuali, refer to the <b>cobas</b> 4800 System System                                                                                                    |
|             | -        |                                                                                                    |                                                                                                    |

 Table 12
 System messages

#### cobas® 4800 System

CT/NG Test

Troubleshooting

List of error messages

| ID                       | Severity        | Message                                                                                                    | Solution / Comment                                                                                                    |
|--------------------------|-----------------|----------------------------------------------------------------------------------------------------|----------------------------------------------------------------------------------------------------|
| 6.2.5.20.28              | Error           | Error occurred during the<br>unloading of sample carriers.<br>Unload sample carriers manually.<br>Microwell plate can be transferred<br>to cobas z 480. | During the unloading of sample carriers, an error<br>occurred. Unload sample carriers manually and<br>transfer the microwell plate to the<br><b>cobas z</b> 480 analyzer.                                             |
| 6.2.5.10.10              | Warning         | Suboptimal monitor resolution<br>has been detected. Optimal<br>resolution is 1280 x 1024.                                                               | Current screen resolution is not the recommended one. Change screen resolution to 1280 x 1024.                                                                                                    |
| 6.2.5.10.11              | Error           | Raw data file is corrupted.                                                                                                    | Contact Roche Service.                                                                                                    |
| 6.2.5.10.12              | Warning         | Run cannot be recovered.                                                                                                    | There are many reasons, why a run cannot be<br>recovered. A run can be recovered only one time. If<br>the run is older than 24 hours, the run cannot be<br>recovered.                                                 |
| 6.2.5.10.17              | Warning         | Purge and archive of data was<br>aborted due to insufficient space<br>on backup drive.                                                                  | Archive and delete old data from backup drive.                                                                                                    |
| 6.2.5.10.18              | Warning         | Purging and archiving data cannot be completed.                                                                                                    | Contact Roche Service.                                                                                                    |
| 6.2.5.10.19              | Warning         | Purge and archive could not create folder.                                                                                                    | Contact Roche Service.                                                                                                    |
| 6.2.5.10.21              | Warning         | On hard disk {0}, {1} of {2} are free<br>(hard disk {3}% full).                                                                                         | Archive and delete old data.                                                                                                    |
| 6.2.5.10.22              | Error           | On hard disk {0}, {1} of {2} are free<br>(hard disk {3}% full).                                                                                         | Archive and delete old data.                                                                                                    |
| 6.2.5.10.23              | Warning         | No analysis package installed.                                                                                                    | Contact Roche Service.                                                                                                    |
| 6.2.5.10.26              | Error           | Not enough free space on hard<br>disk or database available to start a<br>new run.                                                                      | Clean up hard disc D:\ manually by deleting files that<br>are no longer needed. If unclear, contact Roche<br>Service.                                                                                                 |
| 6.2.5.10.27              | Error           | Sending test results to LIS failed.                                                                                                    | Check communication to LIS. If the connection to<br>the LIS does not work, contact the local IT support to<br>find out if there is a problem with the LIS. If the<br>problem cannot be solved, contact Roche Service. |
| 6.2.5.10.28              | Error           | The last database backup has<br>failed.<br>Job Name: {0} Run date:<br>{1}Additional Information: {2}                                                    | Contact system administrator.                                                                                                    |
| 6.2.5.10.29              | Error           | No database backup has been run.                                                                                                    | Contact system administrator.                                                                                                    |
| 6.2.5.10.30              | Warning         | The connection to LIS has been lost.                                                                                                    | Check communication to LIS. If the connection to<br>the LIS does not work, contact the local IT support to<br>find out if there is a problem with the LIS. If the<br>problem cannot be solved, contact Roche Service. |
| 6.2.5.10.31              | Warning         | The connection to LIS has been<br>lost. Therefore no run can be<br>started.                                                                             | Check communication to LIS. If the connection to<br>the LIS does not work, contact the local IT support to<br>find out if there is a problem with the LIS. If the<br>problem cannot be solved, contact Roche Service. |
| 6.2.5.10.32              | Warning         | Cannot start a new run while<br>maintenance is required for the<br>{0}.                                                                                 | Before starting a new run, go to the <b>Overview</b> tab and perform all the required maintenance actions.                                                                                                    |
| 6.2.5.10.33              | Warning         | Cannot start a new run when the {0} instrument is not available.                                                                                        | Go to the <b>Overview</b> tab and check the status of the <b>cobas z</b> 480 analyzer and <b>cobas x</b> 480 instrument.                                                                                              |
| 6.2.5.10.34              | Warning         | Results could not be fully loaded                                                                                                    | To load the results again, change the current filter by choosing another filter or edit the current filter.                                                                                                    |
| Table 12<br>Roche Diagno | System messages |                                                                                                    |                                                                                                    |

## Troubleshooting

List of error messages

CT/NG Test

| ID          | Severity | Message                                                                                      | Solution / Comment                                                                                                    |
|-------------|----------|----------------------------------------------------------------------------------------------|----------------------------------------------------------------------------------------------------|
| 6.2.5.20.30 | Error    | Current optical filters are not supported on analyzer: {0}.                                  | Optical filters need to be exchanged. Contact Roche Service.                                                                                                    |
| 6.2.5.20.31 | Error    | Analyzer {0} block is not supported.                                                         | The analyzer needs to be updated. Contact Roche Service.                                                                                                    |
| 6.2.5.20.32 | Error    | An error occurred on the analyzer.                                                           | Unexpected error occurred during processing.<br>Restarting the analyzer may solve the problem. If the<br>error persists, contact Roche Service.                                                                                                   |
| 6.2.5.20.33 | Error    | cobas 4800 software does not<br>support IC software version {1} on<br>the "{0}.              | The analyzer needs to be updated. Contact Roche Service.                                                                                                    |
| 6.2.5.20.34 | Warning  | Connection to the following analyzer has been lost: {0}.                                     | The analyzer is not switched on, not connected, or defective. Check connections between analyzer and control unit or switch on the analyzer. Then choose the <b>Refresh</b> button.                                                               |
| 6.2.5.20.35 | Error    | An error occurred on the analyzer.                                                           | The following analyzer error occurred: {0}. The run was aborted. Restart the analyzer. If the error persists, contact Roche Service.                                                                                                    |
| 6.2.5.20.36 | Warning  | The maintenance for the cobas z<br>480 is required in order to<br>perform new runs           | Exchange the Xenon lamp and check the <b>cobas z</b> 480 analyzer before continuing.                                                                                                    |
| 6.2.5.30.80 | Warning  | Wrong MWP loaded in<br>instrument: {0}. Expected MWP:<br>{1}.                                | Mismatch occurred between loaded and expected microwell plate. Load the microwell plate {1} into the analyzer.                                                                                                    |
| 6.2.5.30.81 | Warning  | MWP was used in a previous run.<br>Please exchange MWP.                                      | The microwell plate was previously used. A microwell plate may only be used once.                                                                                                    |
| 6.2.5.30.82 | Error    | MWP barcode could not be read.                                                               | The barcode could not be read. Contact Roche Service.                                                                                                    |
| 6.2.5.30.83 | Error    | Algorithm definition file cannot be loaded.                                                  | The following algorithm definition file failed data consistency check: {0}. Contact Roche Service.                                                                                                    |
| 6.2.5.30.84 | Error    | Algorithm definition file is missing.                                                        | The following algorithm definition file is missing:<br>{0}. Contact Roche Service.                                                                                                    |
| 6.2.5.30.85 | Error    | Wrong algorithm version.                                                                     | Algorithm file {0} has version {1}. This version does<br>not match the required version {2}. Contact Roche<br>Service.                                                                                                    |
| 6.2.5.30.86 | Error    | Run template data file is corrupted.                                                         | The following run template data file failed data consistency check: {0}. Contact Roche Service.                                                                                                    |
| 6.2.5.30.87 | Error    | Calculation parameter file cannot be loaded.                                                 | The following calculation parameter file failed data consistency check: {0}. Contact Roche Service.                                                                                                    |
| 6.2.5.30.88 | Error    | An unknown error occurred. The run was aborted.                                              | An unknown error occurred during processing. The<br>run was aborted and all results flagged. The error<br>was: '{0}: {1}'. Restart the software. If the problem<br>persists, contact Roche Service.                                               |
| 6.2.5.30.89 | Error    | Calculation parameter file is missing.                                                       | The following calculation parameter file is missing:<br>{0}. Contact Roche Service.                                                                                                    |
| 6.2.5.30.97 | Warning  | The specimens were transferred to<br>the DWP, but an error occurred<br>during the unloading. | Unload the instrument manually after sample<br>preparation and transfer the microwell plate to the<br>analyzer.<br>(E) For details how to unload the instrument<br>manually, refer to the <b>cobas</b> <sup>*</sup> 4800 System<br>System Manual. |

 Table 12
 System messages

#### cobas® 4800 System

CT/NG Test

#### Troubleshooting

List of result flags

| ID          | Severity | Message                                                                                                    | Solution / Comment                                                                                                    |
|-------------|----------|----------------------------------------------------------------------------------------------------|----------------------------------------------------------------------------------------------------|
| 6.2.5.30.98 | Error    | The transfer time for the MWP has expired.                                                                                | Repeat the run.                                                                                                    |
| 6.2.5.30.99 | Error    | Onboard expiration time has been reached.                                                                                 | Repeat the run.                                                                                                    |
| 6.2.5.90.01 | Warning  | Barcode {0} is invalid.                                                                                                   | Please use a valid reagent or consumable.                                                                                                    |
| 6.2.5.90.02 | Warning  | Reagent kit size does not match.                                                                                          | Expected kit size is 96. Using reagents from a 24 kit is not sufficient for this run. Use reagents from a 96 kit.                                                            |
| 6.2.5.90.03 | Warning  | Barcode {0} identifies an object not requested here.                                                                      | Scanned barcode does not match. The barcode of<br>samples, reagents, reservoirs, or consumables<br>required in this step. Check to ensure that the correct<br>ones are used. |
| 6.2.5.90.04 | Warning  | Barcode {0} is already used before.                                                                                       | The scanned barcode has already been used in this or<br>in a previous run. Use new reagents, reservoirs, and<br>consumables.                                                 |
| 6.2.5.90.05 | Warning  | The reagent {0} has been expired at {1}.                                                                                  | It is not allowed to use expired reagents. Use reagents that are not expired.                                                                                                |
| 6.2.5.90.06 | Warning  | Barcode {0} is already used in this run.                                                                                  | The scanned barcode has already been used in this or<br>in a previous run. Use new reagents, reservoirs, and<br>consumables.                                                 |
| 6.2.5.90.07 | Warning  | The specimen with the barcode<br>'{0}' was rejected by LIS. Please<br>unload and remove the specimen<br>from the carrier. | Unload the sample carrier, remove the specimen, and reload the sample carrier.                                                                                               |
| 6.2.5.90.08 | Warning  | Connection to the Com Server<br>while requesting the barcode '{0}'<br>failed.                                             | Check the LIS configuration settings and the message details.                                                                                                    |
|             |          |                                                                                                    |                                                                                                    |

 Table 12
 System messages

# List of result flags

You can find result flags under the **Results** tab. The source of a flag is indicated in the flag code as outlined in the following table.

| Flag code start | s with F    | lag source               |    | Example |  |
|-----------------|-------------|--------------------------|----|---------|--|
| М               | 1           | Aultiple or other reason | .S | M6      |  |
| R               | I           | Result interpretation    |    | R20     |  |
| X               | Ι           | nstrument                |    | X2      |  |
| Z               | Ι           | Analyzer                 |    | Z1      |  |
| Table 13        | Flag source |                          |    |         |  |

The following table lists all result flags of the system that are user relevant.

| Flag code | Severity             | Description                                                                                 | Recommended action                                                                   |
|-----------|----------------------|---------------------------------------------------------------------------------------------|--------------------------------------------------------------------------------------|
| M1        | Error                | Error: Software error occurred. For more information refer to alarm messages and log files. | Refer to alarm messages and log files. If this does not help, contact Roche Service. |
| M2        | Information          | Information: Run was aborted by the user.                                                   | None. Flag is for information only                                                   |
| M5        | Information          | Information: Results come from a recovery workflow.                                         | None. Flag is information only.                                                      |
| Table 14  | List of system flags |                                                                                             |                                                                                      |

## cobas® 4800 System

## Troubleshooting

List of result flags

CT/NG Test

| Flag code | Severity    | Description                                                                              | Recommended action                                                                                                    |
|-----------|-------------|------------------------------------------------------------------------------------------|----------------------------------------------------------------------------------------------------|
| M6        | Information | Information: Communication with cobas                                                    | None. Flag is information only.                                                                                                    |
|           |             | z 480 was lost. Run was recovered after<br>the communication was re-established.         | For details, refer to the <b>cobas</b> <sup>*</sup> 4800 System System Manual.                                                                                                    |
| M10       | Information | Information: Run was rescued by the software after cobas x 480 processing was completed. | None. Flag is information only.                                                                                                    |
| R20       | Warning     | Positive control is invalid.                                                             | Positive control values were out of range.                                                                                                    |
|           |             |                                                                                          | <ol> <li>Repeat entire run with fresh reagents.</li> <li>If the problem persists, contact Roche Service.</li> </ol>                                                                                                    |
| R21       | Warning     | Negative control is invalid.                                                             | Negative control values were out of range.                                                                                                    |
|           |             |                                                                                          | To avoid carryover, use good laboratory practice.                                                                                                    |
|           |             |                                                                                          | <ol> <li>Repeat entire run with fresh reagents.</li> <li>If the problem persists, contact Roche Service.</li> </ol>                                                                                                    |
| X1        | Error       | Error: Error occurred on cobas x 480.<br>Sample or test was not processed.               | An error occurred on the instrument.                                                                                                    |
|           |             |                                                                                          | <ol> <li>Check if instrument deck is contaminated or if there are<br/>lost tips on the instrument deck.</li> <li>(f) For details how to unload the instrument</li> </ol>                                                                 |
|           |             |                                                                                          | manually, refer to the <b>cobas</b> <sup>*</sup> 4800 System System Manual.                                                                                                    |
|           |             |                                                                                          | 2. Contact Roche Service.                                                                                                    |
| X2        | Information | Information: Specimen barcode was entered manually.                                      | None. Flag is for information only.                                                                                                    |
| X3        | Error       | Error: Clot was detected. Sample was not processed.                                      | Make sure the samples were handled according to the instructions in the test-specific package insert.                                                                                                    |
|           |             |                                                                                          | <ol> <li>Check the sample for clots.</li> <li>If a collection device is present, remove it from the sample tube.</li> <li>Berun the sample</li> </ol>                                                                                    |
| X4        | Error       | Error: Pipetting error occurred. Sample was not processed.                               | Insufficient sample volume or mechanical error during pipetting is the most likely reason.                                                                                                    |
|           |             |                                                                                          | <ol> <li>Make sure that there is enough sample volume.</li> <li>If a collection device is present, remove it from the sample vial.</li> <li>Check whether the tip eject plate is placed correctly.</li> <li>Rerun the sample.</li> </ol> |
| X5        | Error       | Error: Reagent onboard stability expired.<br>Run was aborted.                            | Repeat the entire run with fresh reagents.                                                                                                    |
| X6        | Error       | Error: Microwell plate was not transferred in time. Run was aborted.                     | <ol> <li>If the pre-conditions can be met, you could use the<br/>recovery workflow.</li> <li>Repeat the entire run with fresh reagents.</li> </ol>                                                                                       |
| X7        | Error       | Error: Pipetting error occurred. Test was aborted.                                       | Controls could not be processed due to pipetting error in the reagents. Repeat the test with fresh reagents.                                                                                                    |
| X8        | Error       | Error: Mechanical error in pipetting<br>channel occurred. Sample was not<br>processed.   | <ol> <li>Perform daily maintenance.</li> <li>Rerun the sample.</li> <li>If the problem persists, contact Roche Service.</li> </ol>                                                                                                    |
| X9        | Warning     | Warning: An error occurred during unloading the cobas x 480.                             | <ol> <li>Manually unload the instrument.</li> <li>Check the instrument for damages and restart the instrument.</li> <li>Continue the run on the analyzer.</li> </ol>                                                                     |
| X10       | Error       | Error: Insufficient number of tips was loaded. Run was aborted.                          | Repeat entire run with fresh reagents.                                                                                                    |
| Table 14  | List of sy  | stem flags                                                                               |                                                                                                    |

| Flag code | Severity    | Description                                                                                                   | Recommended action                     |
|-----------|-------------|----------------------------------------------------------------------------------------------------|----------------------------------------|
| X11       | Error       | Error: Cover of cobas x 480 was opened<br>or a carrier was manually removed during<br>a run. Run was aborted. | Repeat entire run with fresh reagents. |
| X12       | Information | Information: Reagent vial barcode or reservoir barcode was entered manually.                                  | None. Flag is for information only.    |
| Z1        | Error       | Error: Error occurred on cobas z 480. Run was aborted.                                                        | Contact Roche Service.                 |

 Table 14
 List of system flags

# Revisions